# Les Aventuriers du Bout du Monde La revue des clubs Microcam Rampe de Lancement numéro 116 – 18/02/2017

À la découverte du partage de photos depuis l'iPhone sous iOS 10.

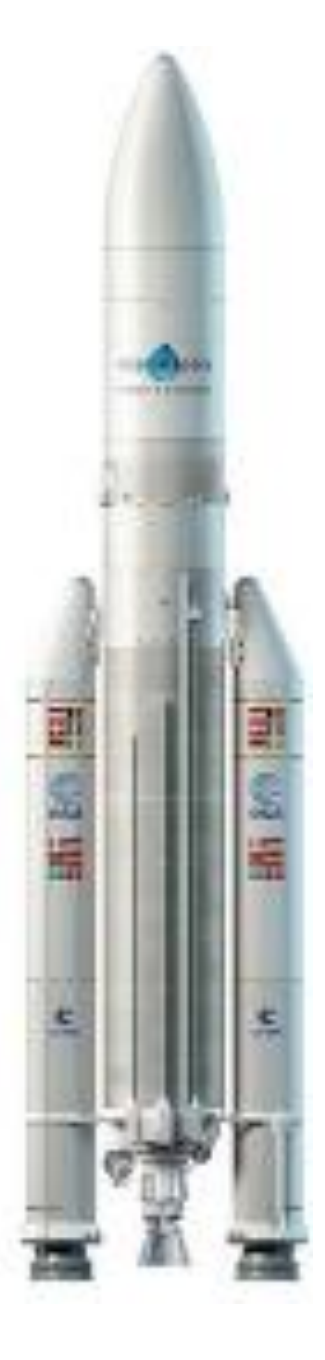

Partage avec l'application Photos et iCloud.

## Les ABM

Les Aventuriers du Bout du Monde

Le journal des clubs Microcam Clubs de micro-informatique du Crédit Agricole, Association loi 1901. © Copyright *Les ABM* Dépôt légal 641 Rennes ISSN 0295-938

Microcam06 – Crédit Agricole 111, Avenue E. Déchame B.P. 250 06708 Saint-Laurent-du-Var cedex www.microcam06.org

**Microcam** – Crédit Agricole 4 rue Louis Braille CS 64017 Saint-Jacques-de-la-Lande 35040 Rennes cedex

**Communautés Numériques** Chez Yves Cornil 139 rue du Buisson A19

59800 Lille www.conum.fr

**Directeur de la publication :** Yves-Roger Cornil

### Numéro réalisé par :

Yves Roger Cornil

Logiciels et matériels utilisés : Microsoft Word 2016 pour Mac, PowerPoint 2016 pour Mac, Photos et iCloud sous OS X, Photos et iCloud sous iOS, iPad 2 et iPad Air, iPhone 5s, OS X 10.12, iOS 10, Windows 10, QuickTime Player, Ambrosia SnapzPro X, Graphic Converter 10, etc.

*La plupart des logiciels cités sont des marques déposées de leurs éditeurs respectifs.* 

# Site Internet : <u>http://www.cornil.com/icloud/</u>

Document PDF disponible sur : <u>http://www.cornil.com/abm/rampe116.pdf</u>

*Cette Rampe de Lancement, dédiée uniquement au partage de photos sur un iPhone sous iOS 10 est une réécriture complète de la Rampe 99.* 

*A bientôt et bonne lecture* 

Yves Cornil

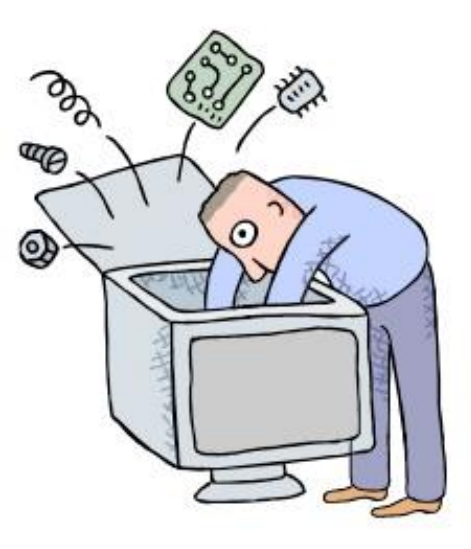

# Le partage de photos avec Photos et iCloud sur iPhone sous iOS 10.

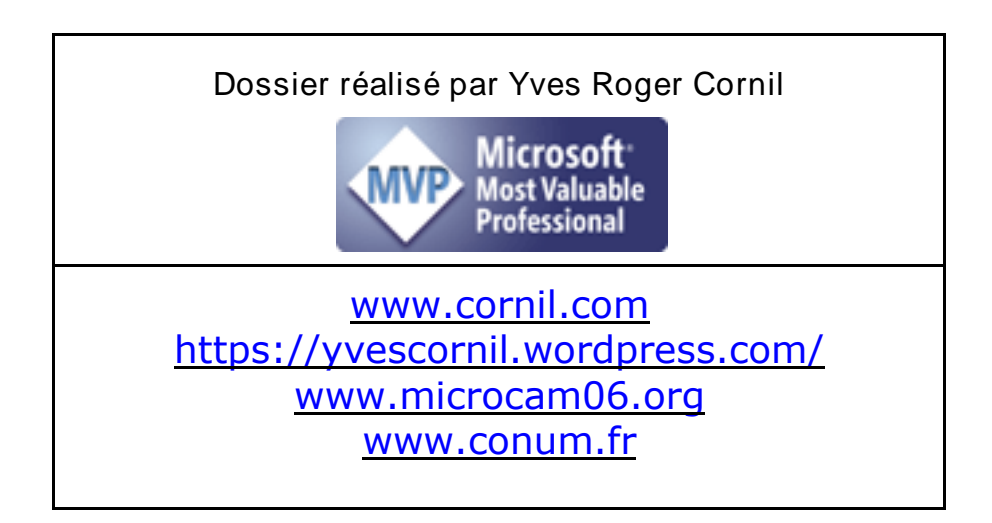

| <b>Des nuages dans la vie informatique.</b><br>Nuage : cloud en anglais.<br>iCloud le stockage et le partage dans le nuage d'Apple. | 5   | 5        |
|----------------------------------------------------------------------------------------------------|-----|----------|
| Le partage de photos depuis l'application Photos, sous iOS 10.                                                                      | 6   | 0        |
| Partager des photos par abonnement denuis l'iPhone                                                                                  | 7   |          |
| Création d'un album sur l'iPhone.                                                                                                   |     | 8        |
| Sélection de photos pour les mettre dans l'album créé.                                                                              |     | 9        |
| L'album partagé se met en place.                                                                                                    |     | 11       |
| L'album partagé a été créé sur l'iPhone du propriétaire.<br>Suivi de l'activité des albums partagés                                 |     | 11<br>11 |
| Invitations des futurs abonnés.                                                                                                    |     | 12       |
| Saisie des adresses des invités.                                                                                                    |     | 13       |
| L'invité va-t-il s'abonner ?                                                                                                    |     | 15       |
| L'album partagé a été créé sur l'appareil de l'abonné.                                                                              |     | 16       |
| Les notifications.                                                                                                    |     | 17       |
| Le propriétaire ou un abonné d'un album partagé recoit des notifications.                                                           |     | 17       |
| Suivi de l'activité sur l'iPhone du propriétaire.                                                                                   |     | 18       |
| Renvoyer une invitation.                                                                                                    |     | 19       |
| Ajouter des invités.                                                                                                    |     | 20       |
| Un abonne se desabonne d'un album partage depuis son l'Phone.                                                                       |     | 20<br>21 |
| Destages des abetes aves un lien denuis l'iPhone                                                                                    | 22  | - 1      |
| Processus de partage via un lien Web.                                                                                               | 22  | 22       |
| Votre correspondant a reçu le message sur son iPhone.                                                                               |     | 24       |
| Votre correspondant a reçu le message sur son iPad.                                                                                 |     | 25       |
| Réception du message sur un Mac ou sur un PC.                                                                                       |     | 26       |
| Suppression d'un album partagé par lien Web.                                                                                        |     | 27       |
| Les réglages pour le partage d'albums.                                                                                              | 28  | 20       |
| Réglages de partage de photos i Cloud sur l'iPad sous iOS 9 ou iOS 10                                                               |     | 28<br>29 |
| Réglages de partage de photos iCloud sur l'iPhone sous iOS 9 ou sur iOS 10.                                                         |     | 31       |
| Rampes de lancement et sites Internet consacrés au partage de photos sur Ma                                                         | ac, |          |
| iPad et iPhone.                                                                                                    | 32  |          |
| Les rampes de lancement.                                                                                                    |     | 32       |
| Partage de photos sur iPad sous iOS 10.<br>Partage de photos sur iPhone sous iOS 10                                                 |     | 32<br>32 |
| Partage de photos sur iPad et iPhone sous iOS 9.                                                                                    |     | 32       |
| Partage de photos sur Mac sous OS X 10.11 « El Capitan ».                                                                           |     | 32       |
| Sites Internet.                                                                                                    |     | 32       |
| iCloud et le partage de photos.                                                                                                    |     | 32       |
| iOS 9                                                                                                    |     | 32<br>32 |
| Partage d'informations par OneDrive.                                                                                                |     | 32       |
| Si vous habitez dans la Métropole Lilloise (MEL).                                                                                   | 33  |          |
| Les objectifs du Cilac.                                                                                                    |     | 33       |

## Des nuages dans la vie informatique.

## Nuage : cloud en anglais.

Cloud (nuage en français) c'est la possibilité de stocker et de partager des données dans un espace disque virtuel sur Internet.

Parmi quelques systèmes de stockage et de partage sur Internet on peut citer :

- iCloud et iCloud Drive : Apple ;
- OneDrive (précédemment SkyDrive) : Microsoft ;
- Google Drive : Google ;
- Dropbox.
- hubiC de chez OVH.

Etc.

# iCloud le stockage et le partage dans le nuage d'Apple.

iCloud permet :

- La Synchronisation de photos depuis vos appareils Apple via « mon flux photos » ;
- La synchronisation d'autres données (Calendrier, Safari, etc.) ;
- Le stockage et partage de données et particulier les documents iWork et Office, Photos, musiques, documents PDF, vidéos en différents formats ;
- Utilisation gratuite des applications iWork, même sur PC depuis Internet ;
- Fonctionne sur Mac, iPad, iPhone, iPod touch, PC.

Apple met à disposition 5 Go de stockage sur Internet, gratuitement et en payant pour avoir plus.

Le partage de photos vers l'extérieur se fait à partir des application Photos sous OS X et sous iOS en utilisant le service iCloud.

# Le partage de photos depuis l'application Photos sous iOS 10.

Depuis l'application Photos il y a 2 façons de partager des photos :

- Par un lien Internet envoyé dans un message.
  - Les personnes qui ont le lien peuvent visionner les photos, sur Mac, iPad, iPhone, iPod touch, PC et autres appareils via un navigateur Internet.
  - Le propriétaire peut arrêter la publication d'un album.
- **Par abonnement** : seuls les abonnés voient les photos.
  - $\circ$   $\;$  Les abonnés peuvent ajouter des photos depuis un Mac, un iPad ou un iPhone.
  - La fin de l'abonnement peut être à l'initiative de l'abonné ou du propriétaire.

# Partager des photos par abonnement depuis l'iPhone.

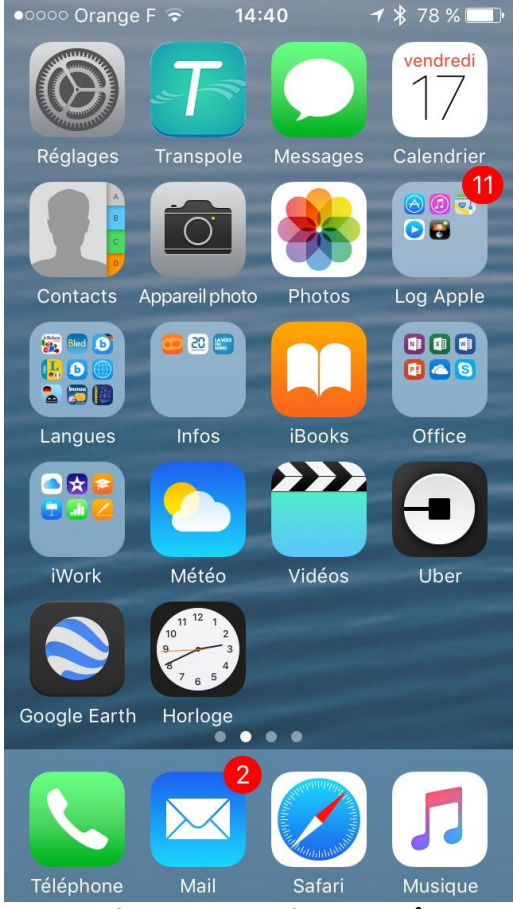

Pour lancer l'application Photos je touche son icône sur la page d'accueil.

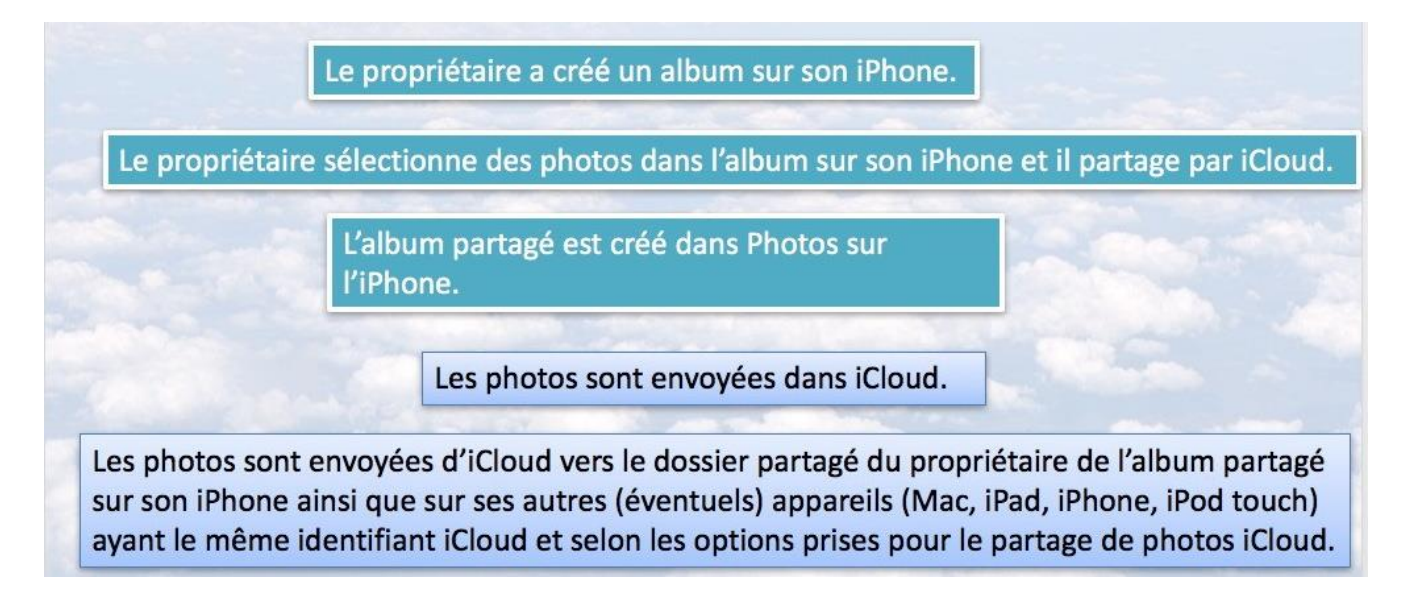

Opérations préparatoires avant d'inviter par abonnement.

**N.B**: les réglages pour le partage de photos iCloud est vue en fin de ce document.

# Création d'un album sur l'iPhone.

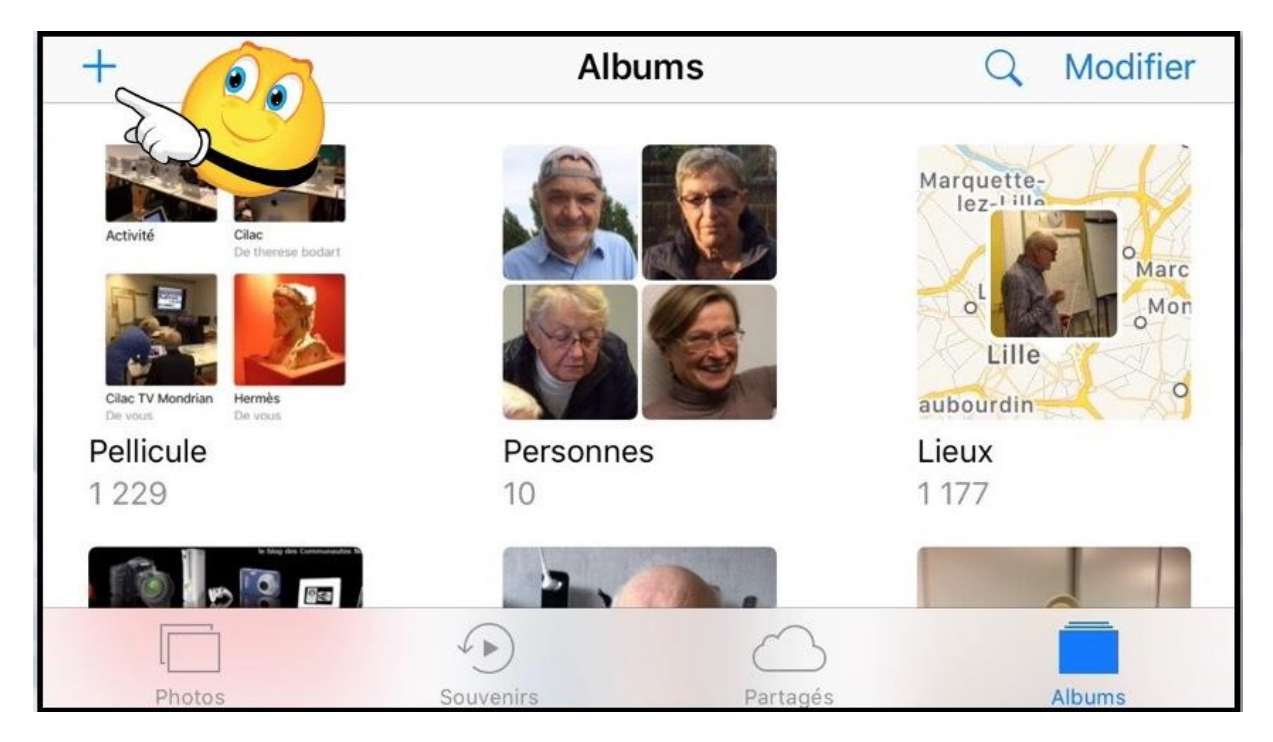

Pour créer un album, touchez l'outil +.

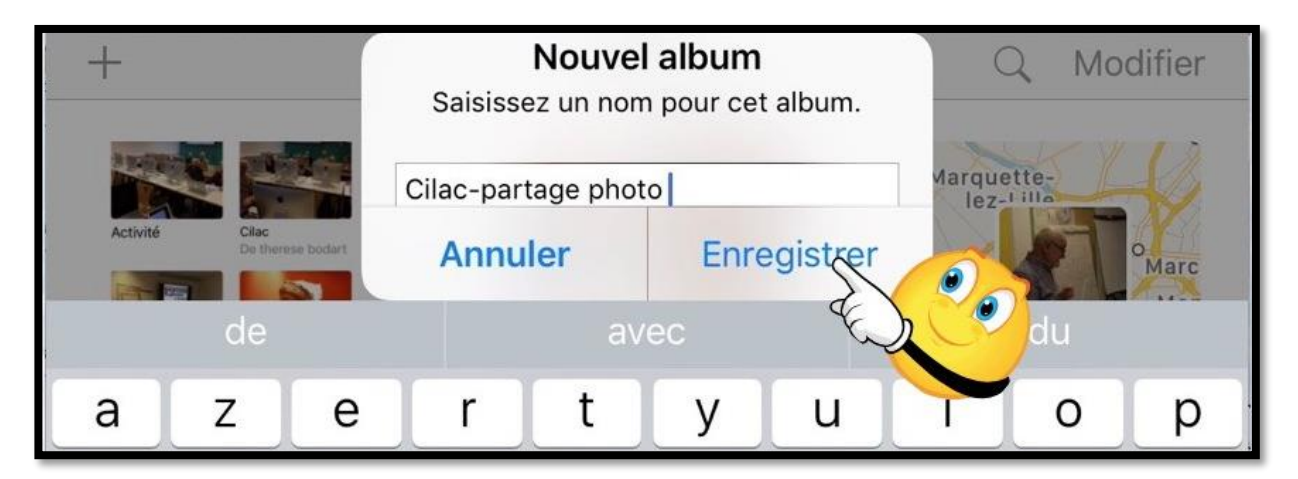

Donnez un nom à l'album et touchez Enregistrer.

## Sélection de photos pour les mettre dans l'album créé.

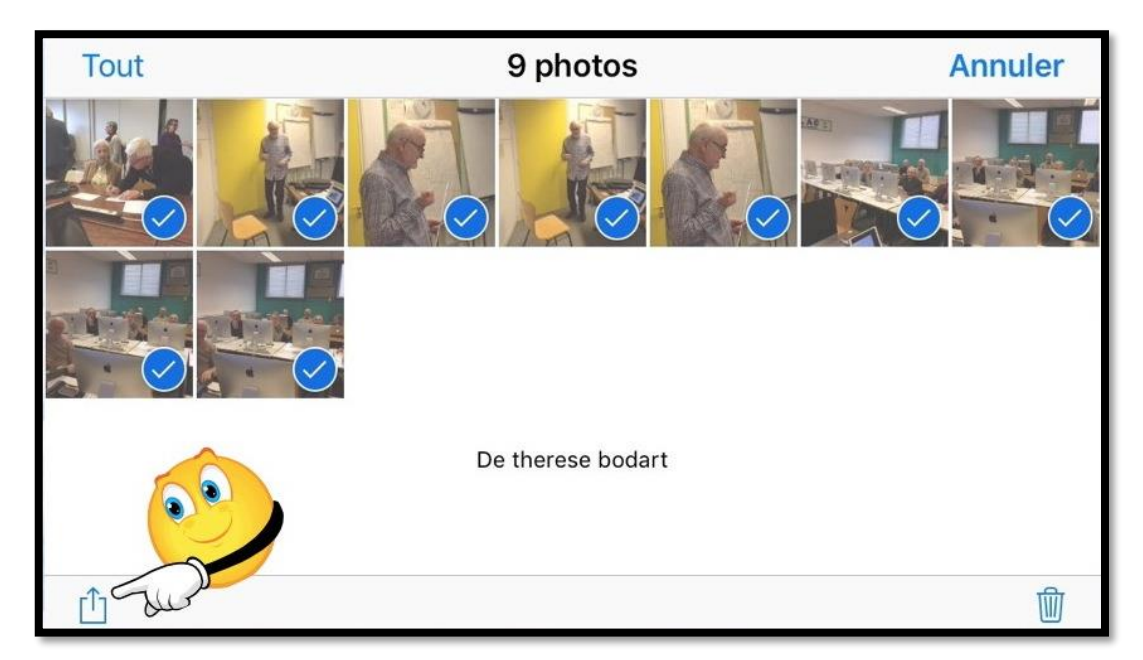

Sélectionnez les photos que vous voulez mettre à un album partagé et touchez l'outil **partage**.

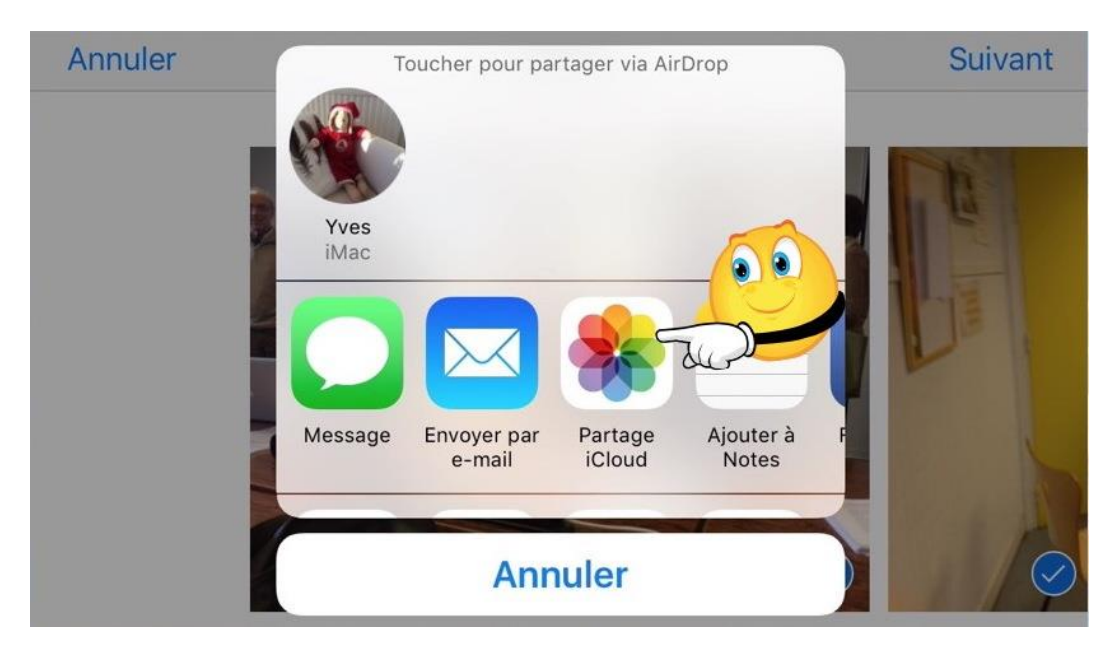

Touchez ensuite l'outil **Partage iCloud**.

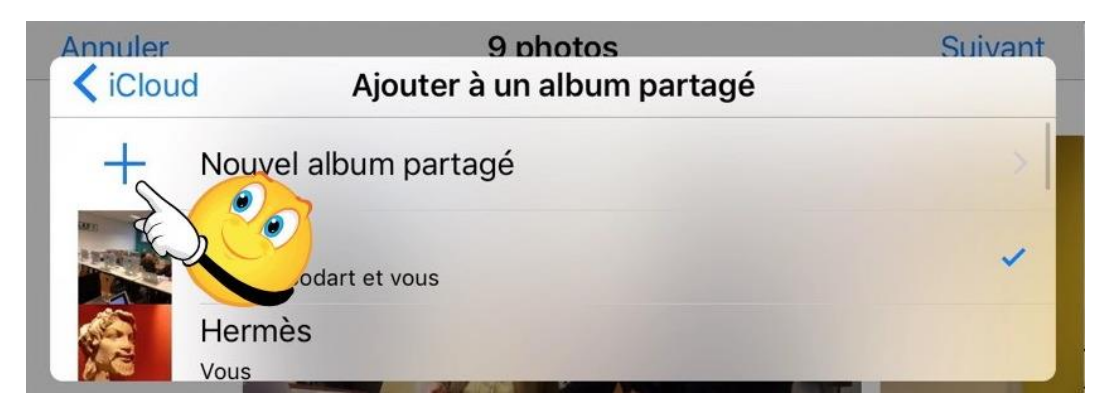

Touchez ensuite + Nouvel album partagé.

| Anni | uler      | 9 photos                              |   |    | Su      | ivant |
|------|-----------|---------------------------------------|---|----|---------|-------|
| An   | nuler     | iCloud                                | 1 | 00 | Suiv    | ant   |
| Cila | ac partag | je                                    |   |    | کلو     |       |
|      | «partag   | e» partagé                            |   | р  | artager |       |
| а    | Z         | Entrez un nom pour<br>l'album partagé | u | i  | 0       | р     |
|      |           |                                       | : | L  |         |       |

Entrez un nom pour l'album partagé et touchez suivant.

| Annu<br>An  | iler<br>nuler    | 9 photos<br>iCloud                          | Su<br>Suiva | ivant<br>ant |
|-------------|------------------|---------------------------------------------|-------------|--------------|
| À :         | *                |                                             | de          | Ð            |
| Jos<br>bure | iane (<br>eau jo | Cornil<br>siane                             |             |              |
| а           | Z                | ert vui                                     | 0           | р            |
| q           | S                | maintenant ou plus tard et touchez suivant. |             | m            |

Le propriétaire de l'album qui va être partagé peut entrer les adresses des invités ou il peut toucher directement **suivant**.

Ici on n'entre pas maintenant les adresses des invités, on le fera plus tard quand l'album partagé sera effectivement créé.

| Annuler<br>Annuler |                             |              | ha 9<br>iCl | otos<br>oud | ( | Suivant<br>Publier |         |   |  |
|--------------------|-----------------------------|--------------|-------------|-------------|---|--------------------|---------|---|--|
| Cor<br>(fac        | Commentaire<br>(facultatif) |              |             |             |   |                    | du<br>S |   |  |
|                    | Wo                          |              | V           | /ie         |   |                    | Je      |   |  |
| Α                  | Ζ                           | Entrez un    | Т           | Υ           | U |                    | 0       | Р |  |
| Q                  | S                           | (facultatif) | G           | Н           | J | K                  | L       | М |  |

Entrez, éventuellement, un commentaire et touchez Publier.

## L'album partagé se met en place.

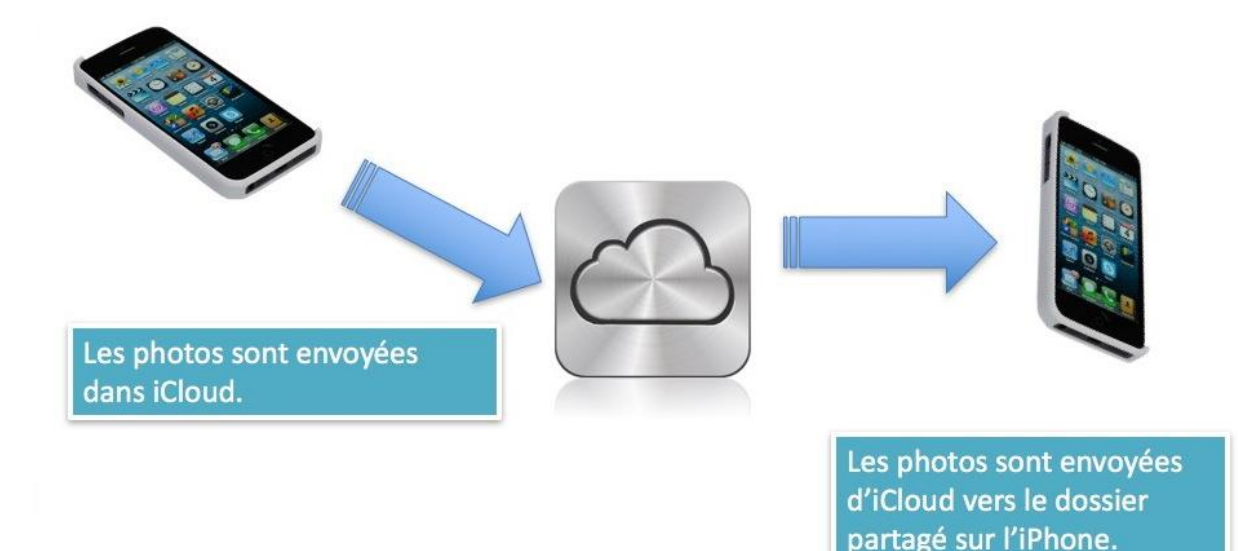

Voyons le processus :

- Les photos sélectionnées sont copiées dans iCloud depuis l'iPhone du propriétaire.
- L'album partagé est créé sur l'iPhone.
- Les photos sont copiées d'iCloud vers l'album partagé sur l'iPhone du propriétaire.

### L'album partagé a été créé sur l'iPhone du propriétaire.

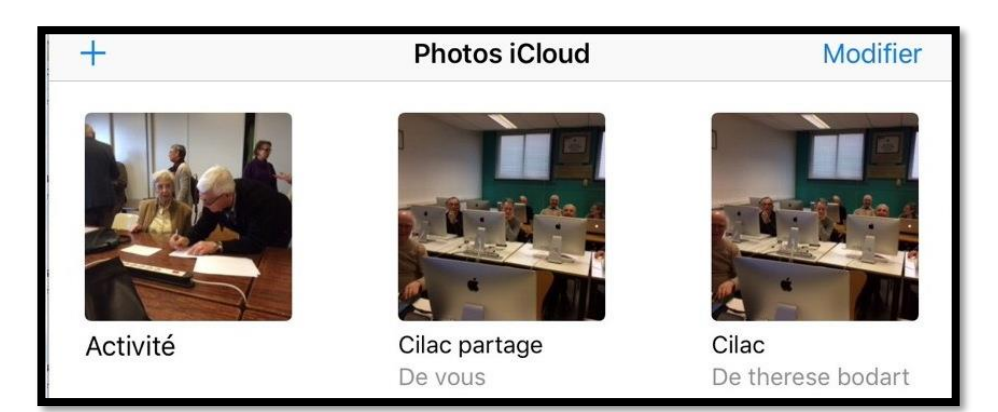

L'album « Cilac partage » a été créé sur l'iPhone du propriétaire.

### Suivi de l'activité des albums partagés.

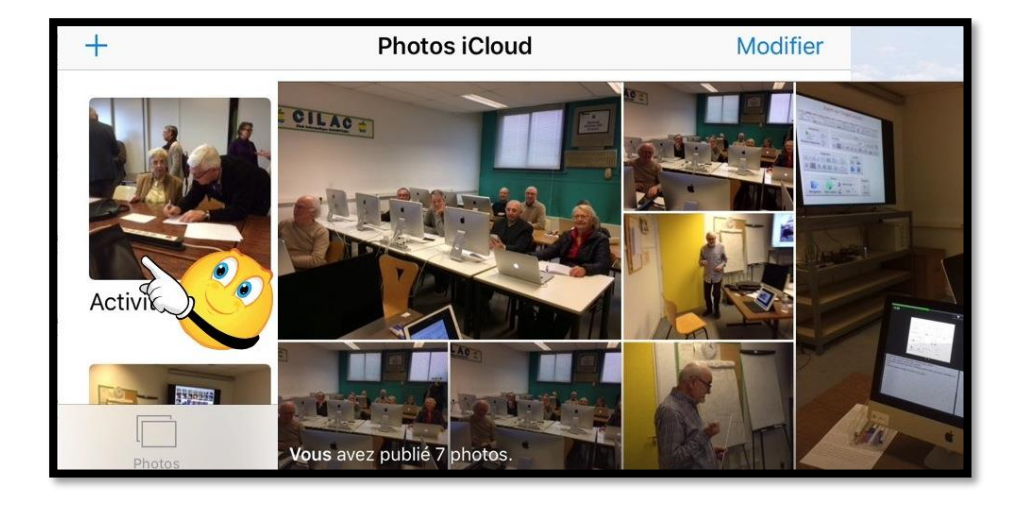

En touchant **Activité** dans les albums partagés le propriétaire peut suivre l'activité de tous ses albums partagés, ceux qu'il créé et ceux auxquels il est abonné.

# Invitations des futurs abonnés.

|                                                          | Le propriétaire a créé un album sur son iPhone.                                                                                                    |
|----------------------------------------------------------|----------------------------------------------------------------------------------------------------|
| Le propriétaire a                                        | a sélectionné des photos dans l'album sur son iPhone et il partage par iCloud                                                                                                    |
| and the second                                           | L'album partagé a été créé dans Photos sur l'iPhone.                                                                                                    |
|                                                          | Les photos ont été envoyées dans iCloud.                                                                                                    |
| es photos ont été                                        | envoyées d'iCloud vers le dossier partagé du propriétaire sur l'iPhone                                                                                                    |
| dentifiant iCloud e<br>lifférents appareil               | éventuels) autres appareils (Mac, iPad, iPhone, iPod touch) ayant le même<br>et selon les options prises pour le partage de photos iCloud sur les<br>s.                                                                                                    |
| dentifiant iCloud é<br>lifférents appareil               | éventuels) autres appareils (Mac, iPad, iPhone, iPod touch) ayant le même<br>et selon les options prises pour le partage de photos iCloud sur les<br>s.<br>Le propriétaire touche l'outil Personnes.                                                                    |
| dentifiant iCloud e<br>lifférents appareil<br>Le proprié | éventuels) autres appareils (Mac, iPad, iPhone, iPod touch) ayant le même<br>et selon les options prises pour le partage de photos iCloud sur les<br>ls.<br>Le propriétaire touche l'outil Personnes.<br>etaire positionne le commutateur Publications par les abonnés. |

Processus de partage par abonnement.

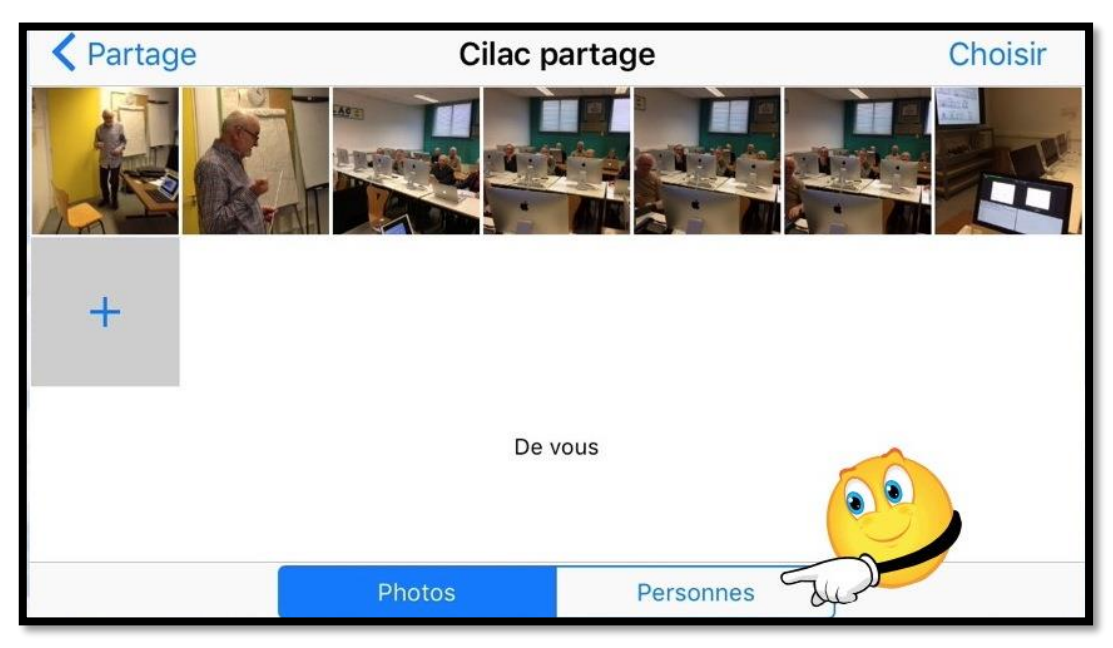

Le propriétaire de l'album partagé « Cilac partage » touche Personnes.

**NDLR** : pour plus de simplicité vous deviendrez le propriétaire de l'album partagé.

| Partage                                                                  | Cilac p   | artage    |            |  |  |
|--------------------------------------------------------------------------|-----------|-----------|------------|--|--|
| Inviter des (                                                            | personnes |           |            |  |  |
|                                                                          |           |           |            |  |  |
| Publications par le                                                      | es abonn  |           |            |  |  |
| Vous et vos invités pouvez ajouter des photos et des vidéos à cet album. |           |           |            |  |  |
| Site web public                                                          |           |           | $\bigcirc$ |  |  |
|                                                                          | Photos    | Personnes |            |  |  |

Touchez Inviter des personnes.

### Saisie des adresses des invités.

| Annu           | ler                            |          | Inviter des pers. | Ajouter  |
|----------------|--------------------------------|----------|-------------------|----------|
| À : 📘          |                                |          |                   | $(\neq)$ |
| Josia<br>burea | ne Corn<br>u josian<br>Eree Co | iil<br>e |                   |          |
| a              | Z                              | е        | r t u i c         | р        |
| q              | S                              | d        | t g h j k         | m.       |

Touchez ensuite l'adresse de votre invité.

| Annu             | ler                   | Inviter des pers. Ajoute |   |   |   | Inviter des pers. |     |   |   | outer            |
|------------------|-----------------------|--------------------------|---|---|---|-------------------|-----|---|---|------------------|
| À : The          | érèse Boo             | dart,                    |   |   |   |                   |     |   |   | ( <del>+</del> ) |
| Josiar<br>bureau | ne Corni<br>1 josiane | 1                        |   |   |   |                   |     |   | h | هر               |
| Yves (           | Cornil                |                          |   |   |   |                   |     |   |   |                  |
| а                | Z                     | е                        | r | t | у |                   | u ] | i | 0 | р                |

Entrez l'adresse d'un contact ou le début du nom; si ce contact existe dans votre application Contacts il sera affiché

Pour ajouter un nouveau correspondant touchez l'outil +.

Rappel : vous êtes dans la peau du propriétaire de l'album partagé.

| Ann                                 | Annuler Inviter des pers.                                                                       |   |   |   |   |   |     | Ajouter |   |  |
|-------------------------------------|-------------------------------------------------------------------------------------------------|---|---|---|---|---|-----|---------|---|--|
| À : Thérèse Bodart, Josiane Cornil, |                                                                                                 |   |   |   |   | C | ÷ 4 |         |   |  |
| Josia<br>burea                      | Josiane Cornil<br>bureau josiane.                                                               |   |   |   |   |   |     |         |   |  |
| а                                   | a Les noms sont ajoutés par l'application Contacts (si les O P invités sont dans les Contacts). |   |   |   |   |   | р   |         |   |  |
| q                                   | S                                                                                               | d | f | g | h | j | k   |         | m |  |

Un deuxième invité a été saisi, touchez Ajouter.

| Partage         | Cilac p       | artage    |          |
|-----------------|---------------|-----------|----------|
|                 |               |           |          |
| Thérèse I       | Bodart        |           | Invité > |
| Josiane C       | Cornil        |           | Invité > |
| Inviter de      | es personnes  |           |          |
|                 |               |           |          |
| Publications pa | r les abonnés |           |          |
|                 | Photos        | Personnes |          |

Vous avez invité deux personnes (Thérèse et Josiane).

## L'invité va-t-il s'abonner ?

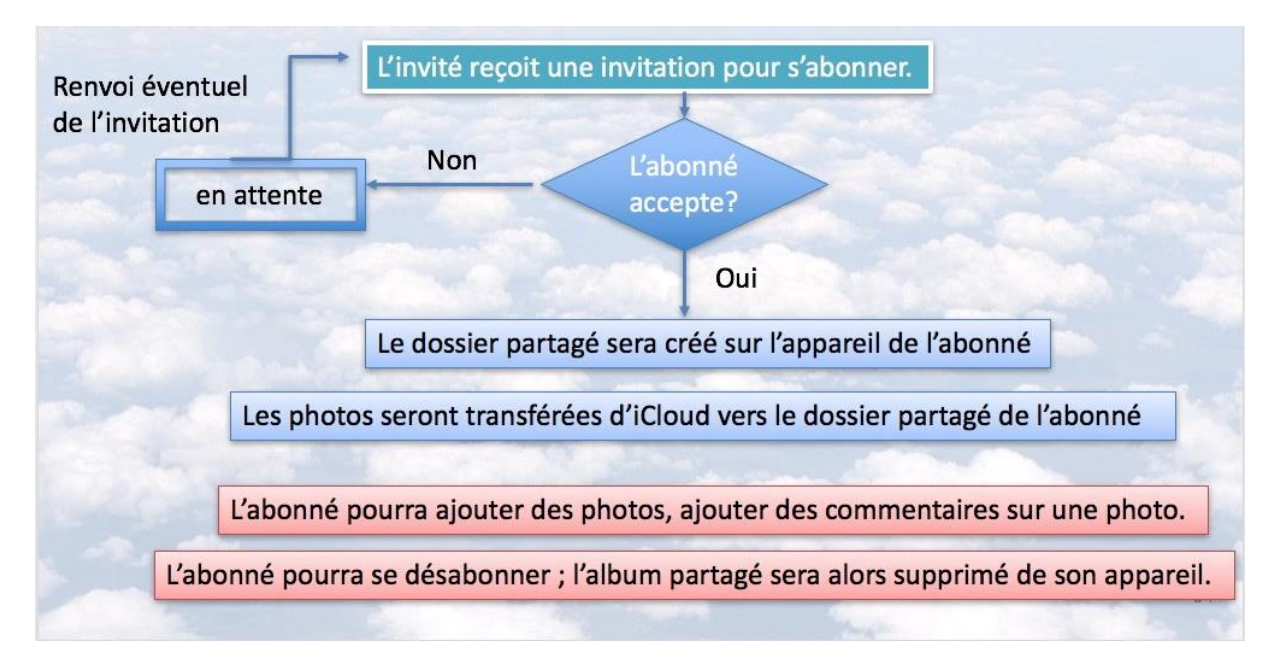

| iPad 🗢                                                                                                    | 14:31 72 % 🕮 D                                                                                                    |
|----------------------------------------------------------------------------------------------------|----------------------------------------------------------------------------------------------------|
| Kenter Kenter Ke |                                                                                                    |
| Yves Cornil 14:18<br>Souhaitez-vous vous abonner à<br>Souhaitez-vous vous abonner à «<br>Cilac partage » de Yves Cornil ? Vou                                                                                                    | De : Yves Cornil > Masquer<br>À : Josiane Cornil >                                                                                                    |
| <ul> <li>Guide monte escalier 13:03</li> <li>Jusqu'à -50% sur votre monte e<br/>Les offres exclusives des partenaires :<br/>Femme Actuelle Visualiser cette offr</li> </ul>                                                                                                    | Souhaitez-vous vous abonner à « Cilac partage » de Yves<br>Cornil ?                                                                                                |
| <ul> <li>Hello bank par Femme 12:59</li> <li>80 euros à l'ouverture de votre<br/>Les offres exclusives des partenaires :<br/>Femme Actuelle Visualiser cette offr</li> </ul>                                                                                                    | aujourd'hui 14:18                                                                                                    |
| ESPRIT News 11:39<br>14 % de bonus Saint-Valentin &<br>175 nouveautés à rayures multicolores<br>  Voir en ligne CODE : HEART * Vala                                                                                                    |                                                                                                    |
| BIZZBEE hier<br>J-10 avant la fin des Soldes !<br>Dernière démarque jusqu'à -60%. Tes<br>points 100 BIZZ Ton n° Fid'Move 731                                                                                                    | Souhaitez-vous vous abonner à « Cilac partage » de Yves<br>Cornil ?                                                                                                |
| AR24 jeudi     AR24 - Contenu de votre courri     AR24 Bonjour, Cet e-mail comporte le     contenu du courrier électronique av                                                                                                    | Vous êtes invité(e) à consulter ces photos partagées et à publier vos propresentées et commentaires.<br>D'autres abonnés verront votre adresse e-mail lorsque vous |
| Ves jeudi<br>Bénédicte<br>Mise à jour à l'instant<br>3 non lus                                                                                                    | Cet expéditeur vous est inconnu ? Signaler comme                                                                                                    |

Un invité a reçu un message d'invitation ; il s'abonne en touchant le bouton s'abonner (ici sur son iPad).

**NDLR** : pour simplifier le texte, et bien que la gente féminine soit majoritaire dans mes essais d'abonnement, le mot invité restera au masculin pour éviter le mot d'invité(e) ; que Josiane et Thérèse veuillent bien m'en excuser.

# L'album partagé a été créé sur l'appareil de l'abonné.

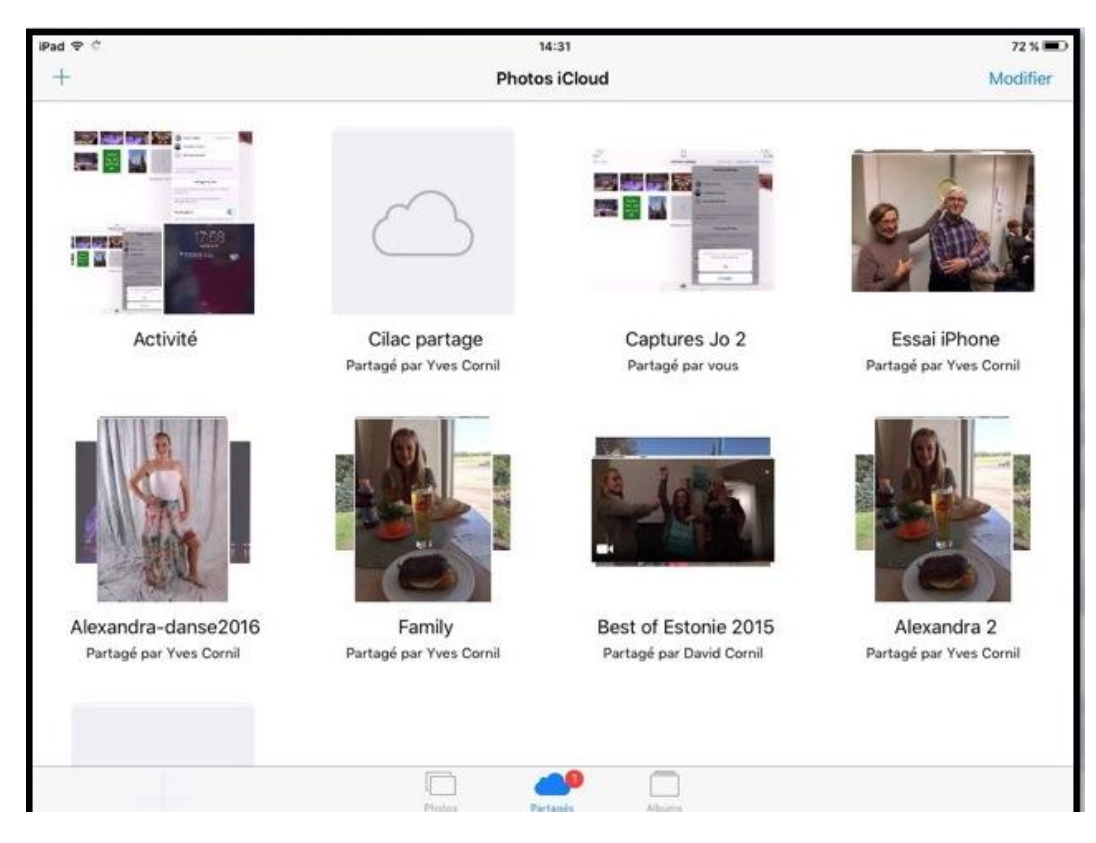

L'album partagé « Cilac partage » a été ajouté sur l'iPad de l'abonné.

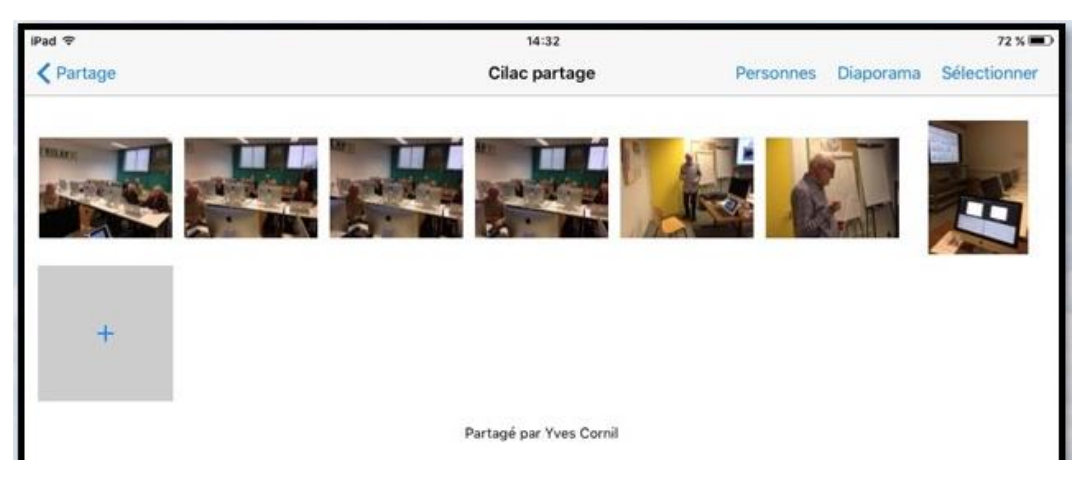

... avec les photos.

# Les notifications.

## Réglage des notifications.

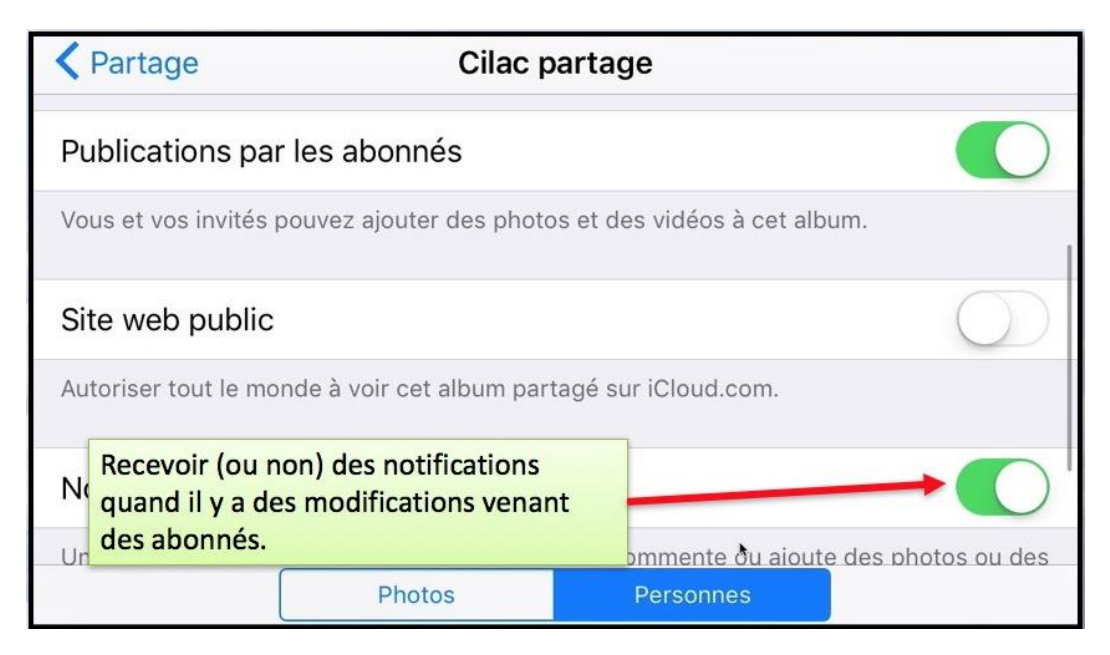

Pour recevoir les notifications quand il y a des modifications dans un album partagé positionnez le commutatateur Notifications sur ON (vert).

### Le propriétaire ou un abonné d'un album partagé reçoit des notifications.

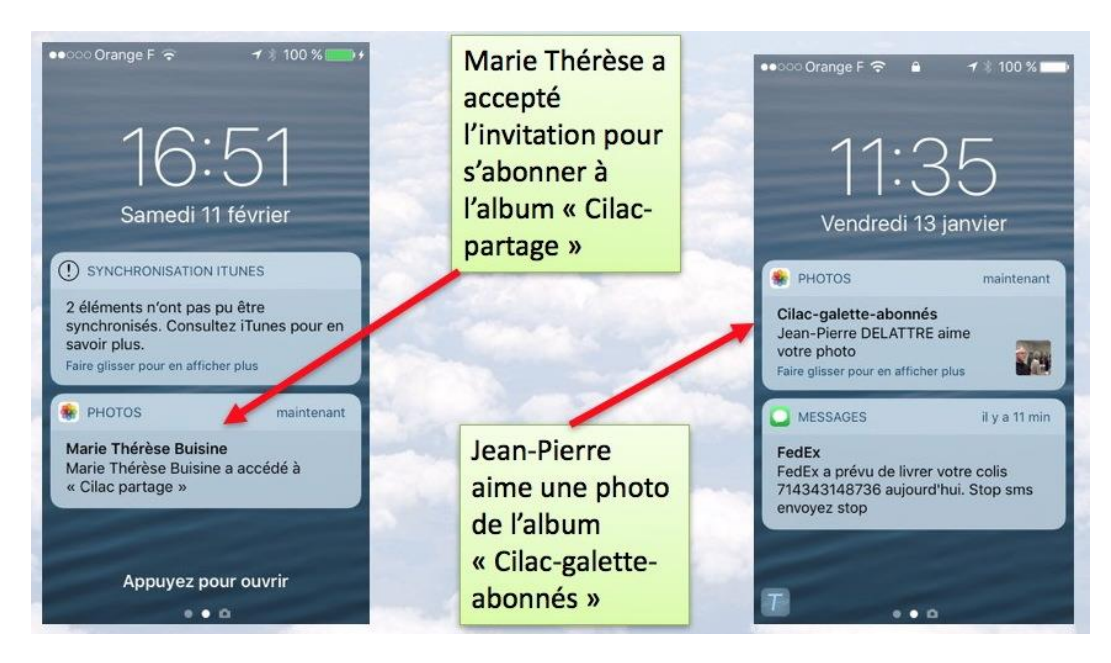

Le propriétaire reçoit des notifications sur un ou plusieurs appareils (ici sur son iPhone).

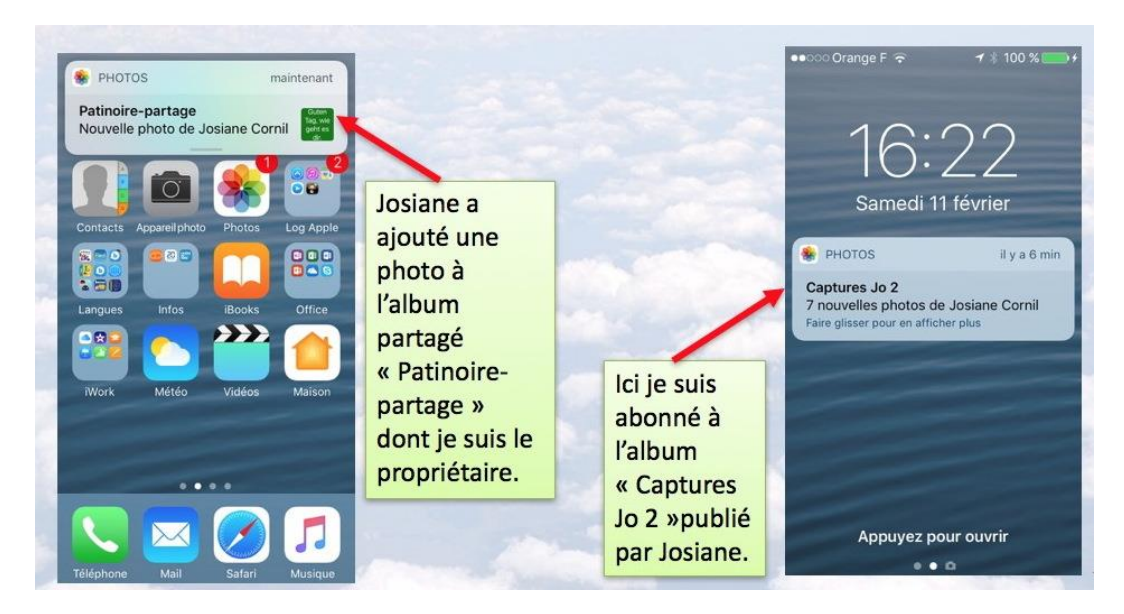

Notifications pour un propriétaire ou pour un abonné.

## Suivi de l'activité sur l'iPhone du propriétaire.

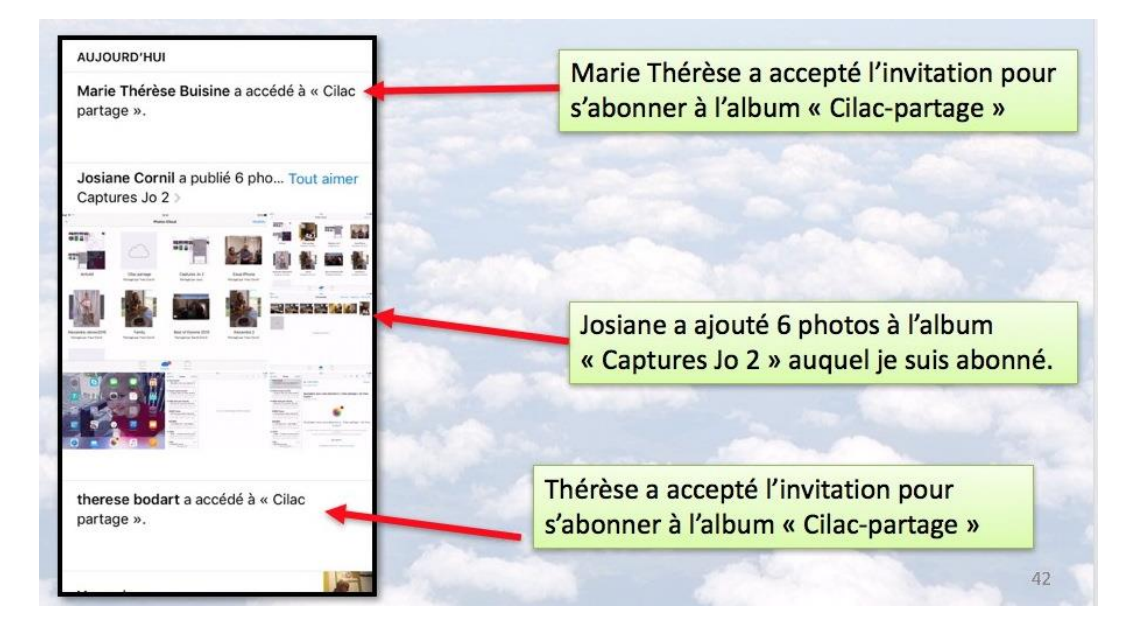

Le propriétaire d'un album partagé peut suivre l'activité des albums partagés, qu'il a créé, mais aussi suivre l'activité des albums auxquels il est abonné.

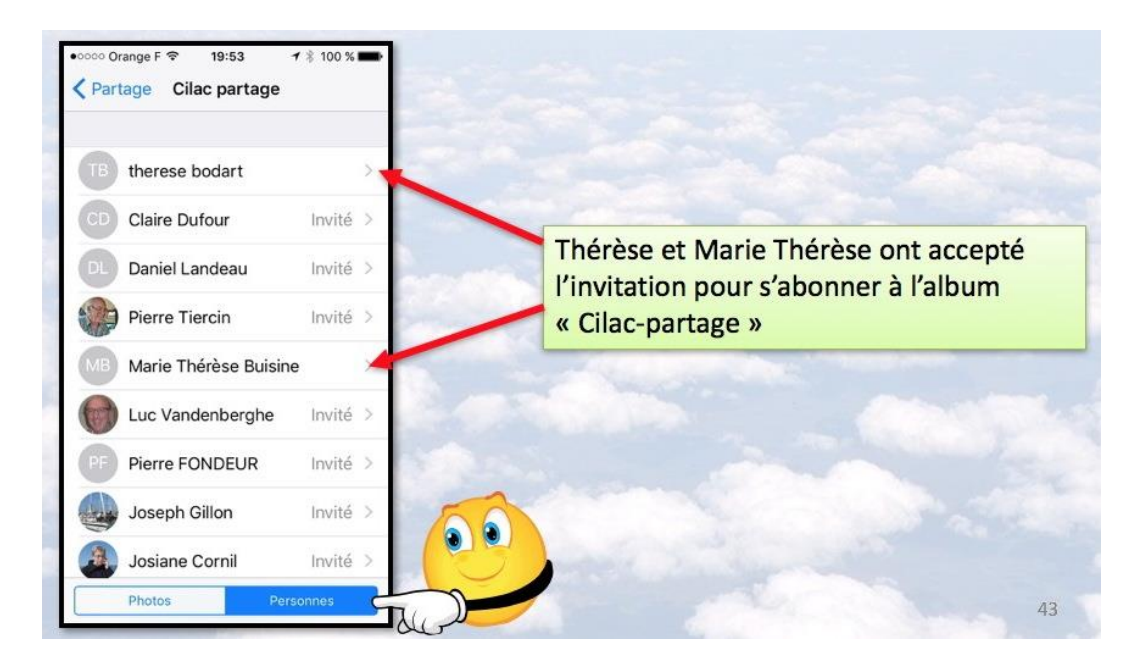

En touchant **Personnes**, le propriétaire d'un album partagé peut voir qui s'est abonné à l'album.

# Renvoyer une invitation.

|                                                                                                    | Cilac partage         | THATE Y    |              |
|----------------------------------------------------------------------------------------------------|-----------------------|------------|--------------|
| Joseph Gillon                                                                                                    |                       | Invité >   |              |
| Josiane Cornil                                                                                                    |                       | Invité >   | 0            |
| Inviter des personnes.                                                                                                 |                       |            |              |
| Publications par les abonnés                                                                                           |                       |            |              |
| Photos                                                                                                    | Personnes             |            | 45           |
|                                                                                                    | Cilac partage         |            |              |
|                                                                                                    |                       | Josiane Co | rnil         |
| Pour renvoyer une invita-<br>tion le propriétaire d'un al-<br>bum partagé sélectionne<br>l'invité puis <b>renvoyer</b> | messag                | ge iPhone  | ridéo e-mail |
| l'invitation.                                                                                                    | Renvoyer l'invitation | 0          |              |
|                                                                                                    | Supprimer l'abonné    |            |              |

# Ajouter des invités.

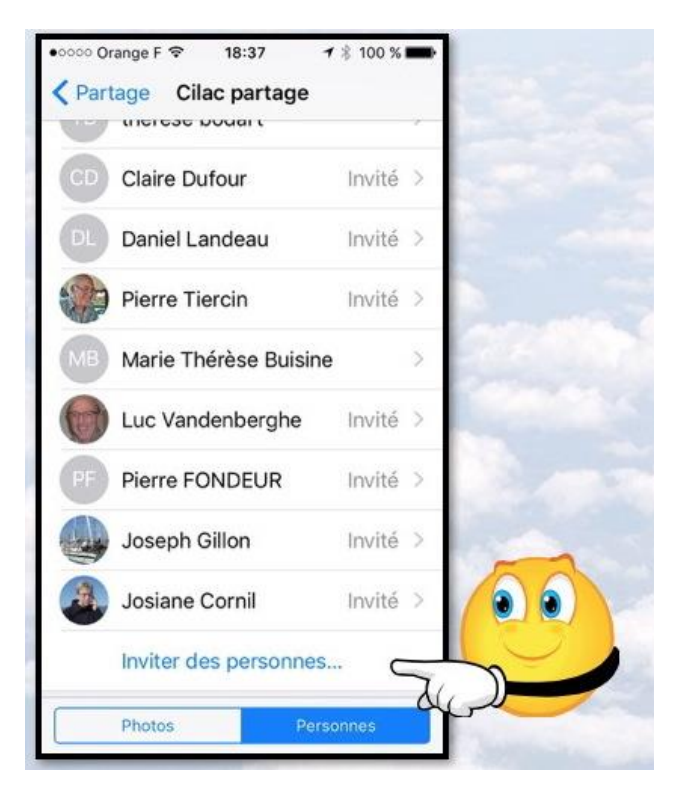

Pour ajouter des invités à un album partagé, choisissez un album et touchez **personnes** puis **inviter des personnes** ; procédez ensuite à la saisie des adresses, comme nous l'avons vu précédemment.

Ici iPhone en position portrait.

# Un abonné se désabonne d'un album partagé depuis son iPhone.

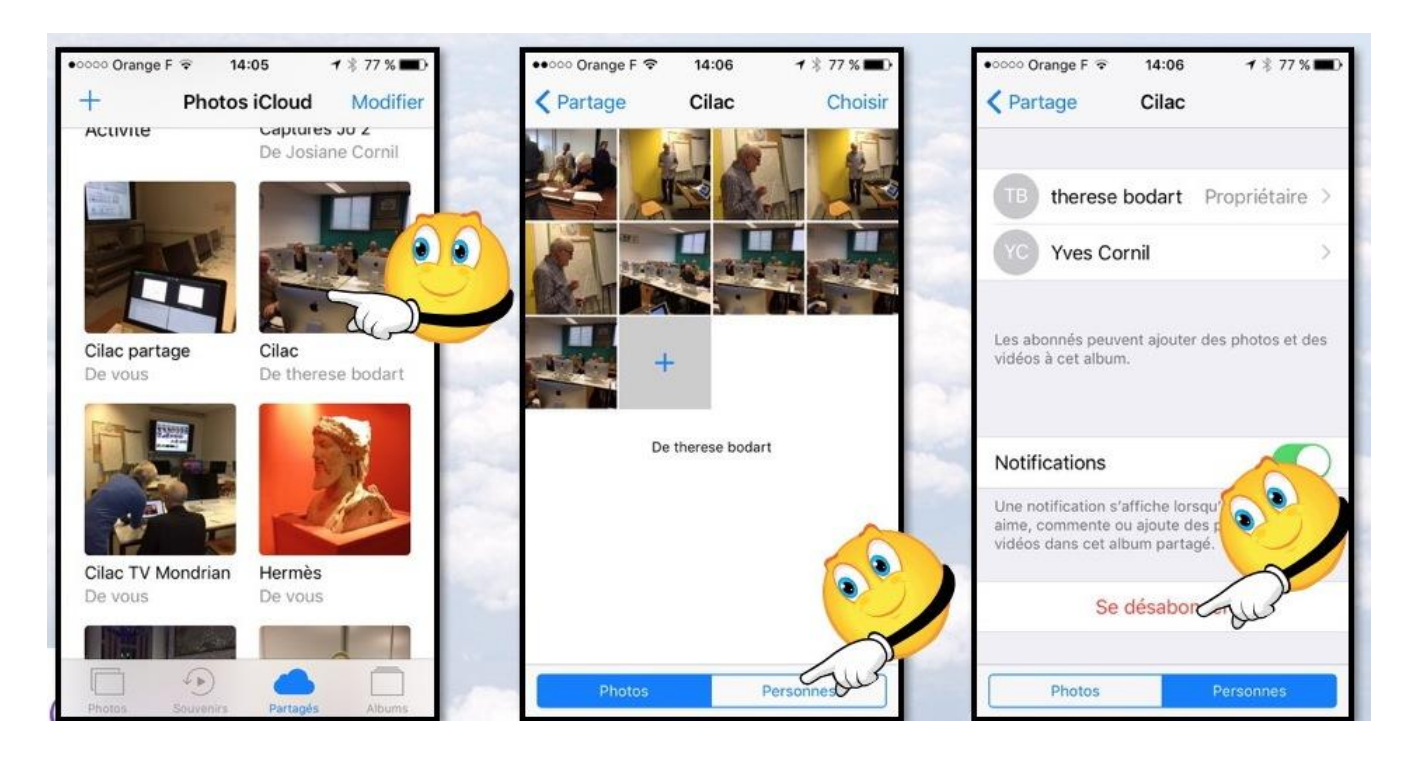

Un abonné à un album partagé peut se désabonner ; depuis l'album partagé il touche **Personnes** et se désabonner.

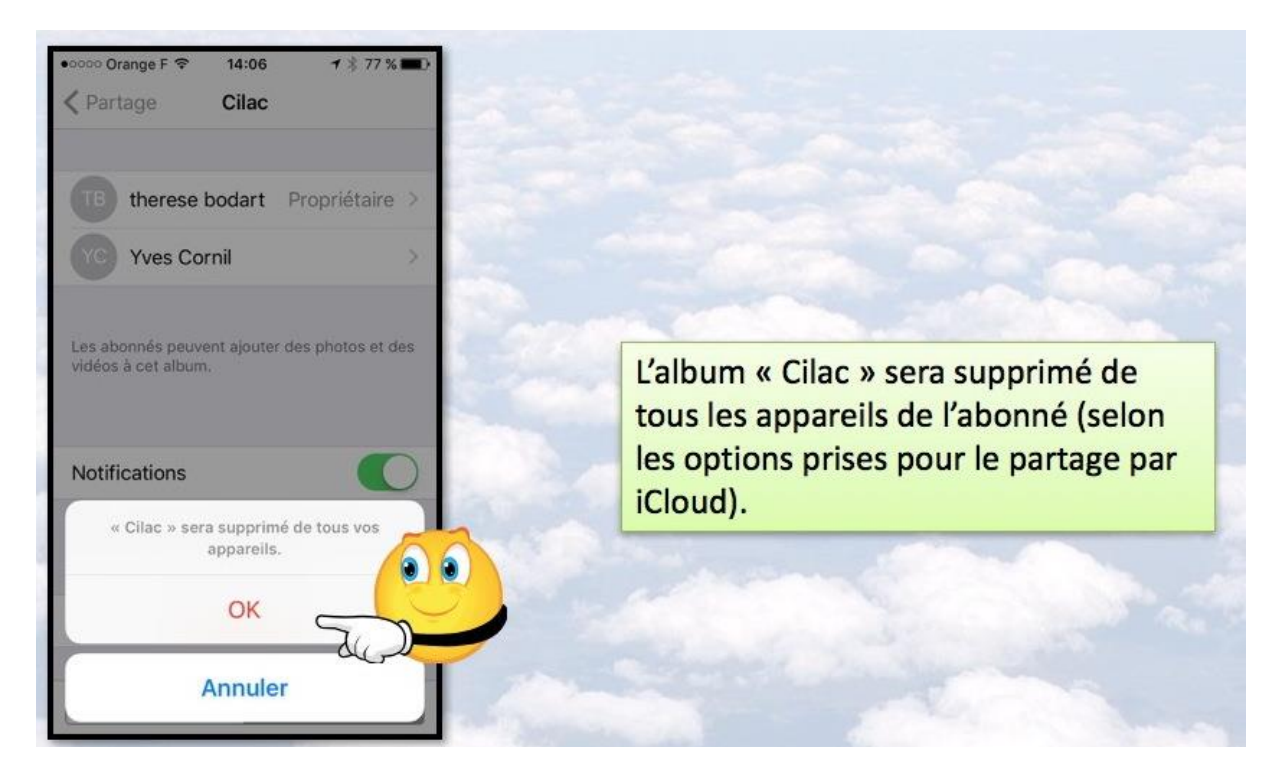

## Suppression d'un album partagé par le propriétaire de l'album.

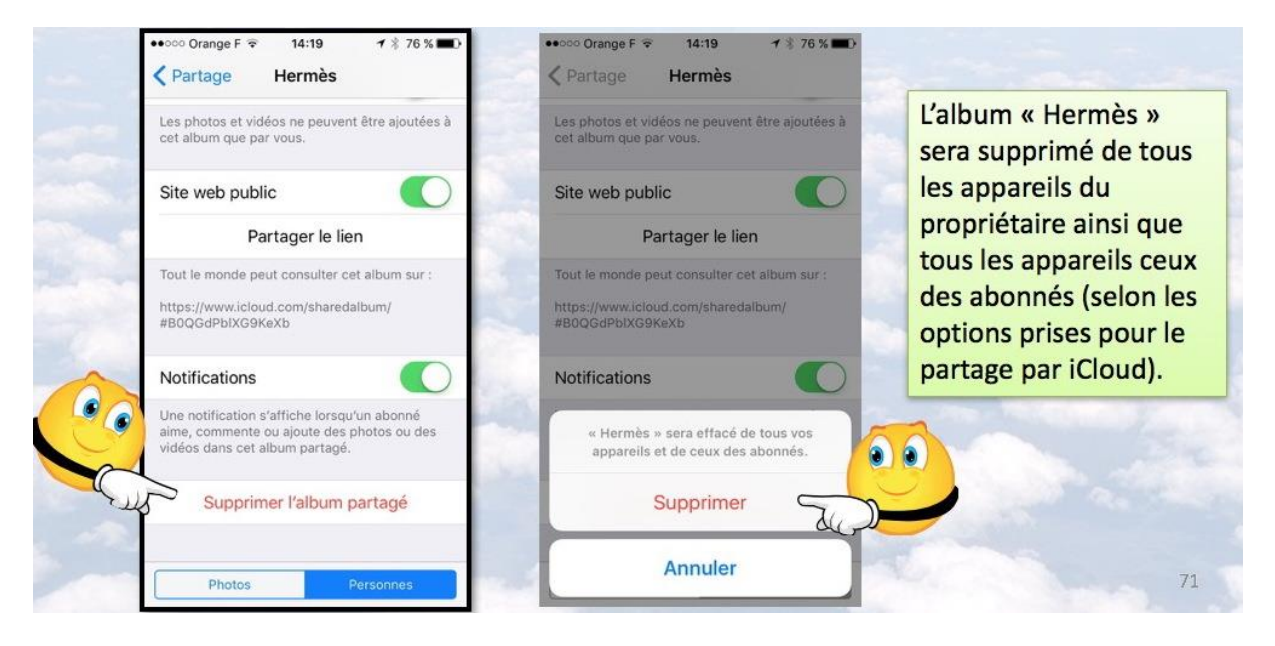

Le propriétaire sélectionne l'album à supprimer, puis il touche supprimer l'album partagé et il confirme en touchant supprimer.

# Partager des photos avec un lien depuis l'iPhone.

# Processus de partage via un lien Web.

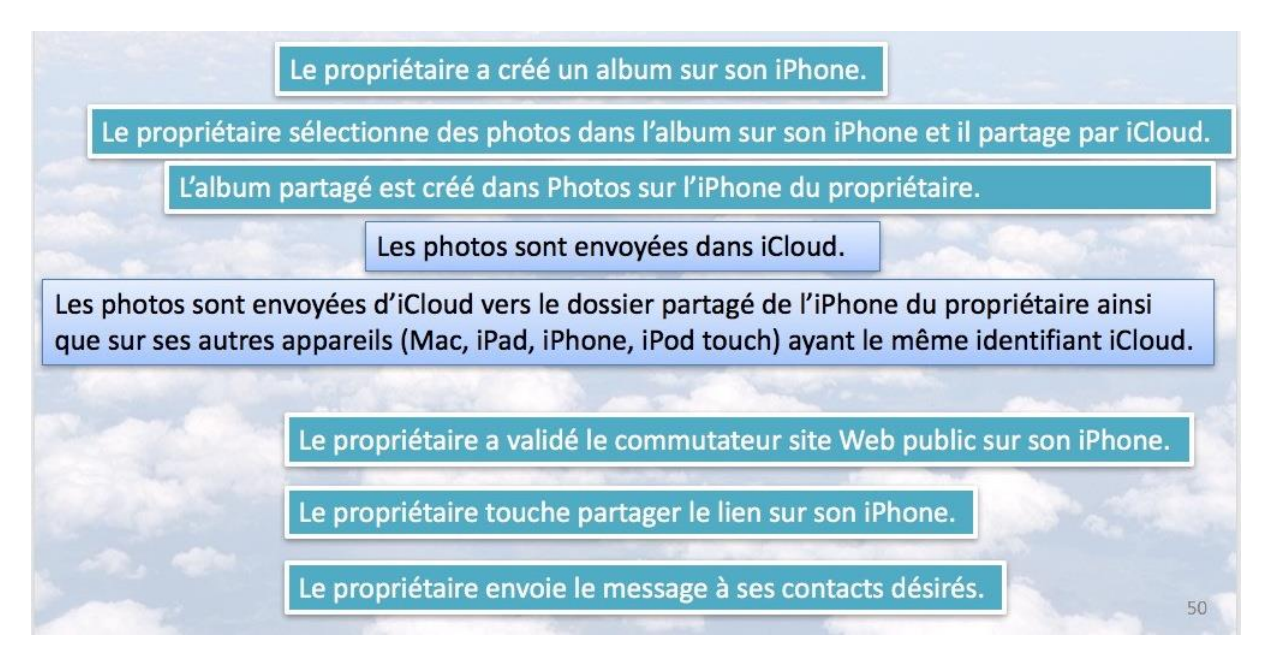

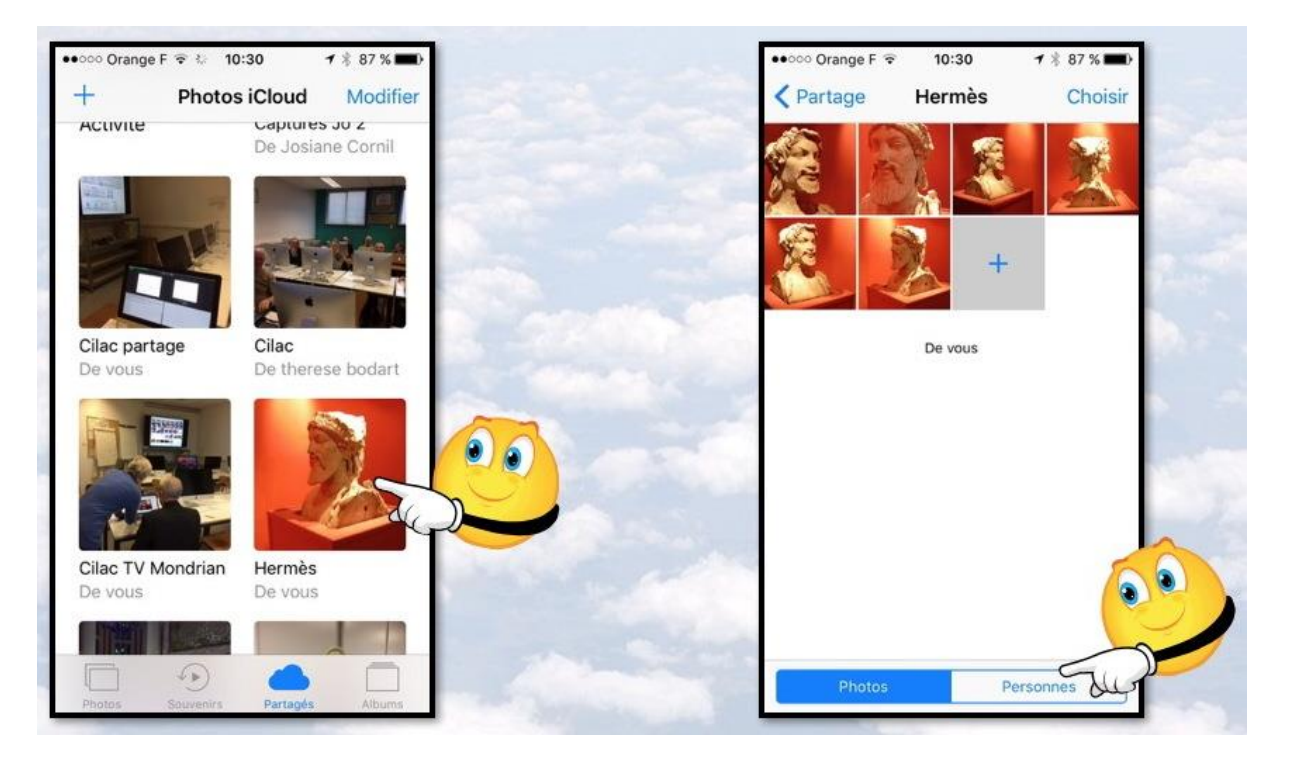

Après avoir créé un album sur l'iPhone, touchez l'album concerné (ici Hermès) puis touchez Personnes.

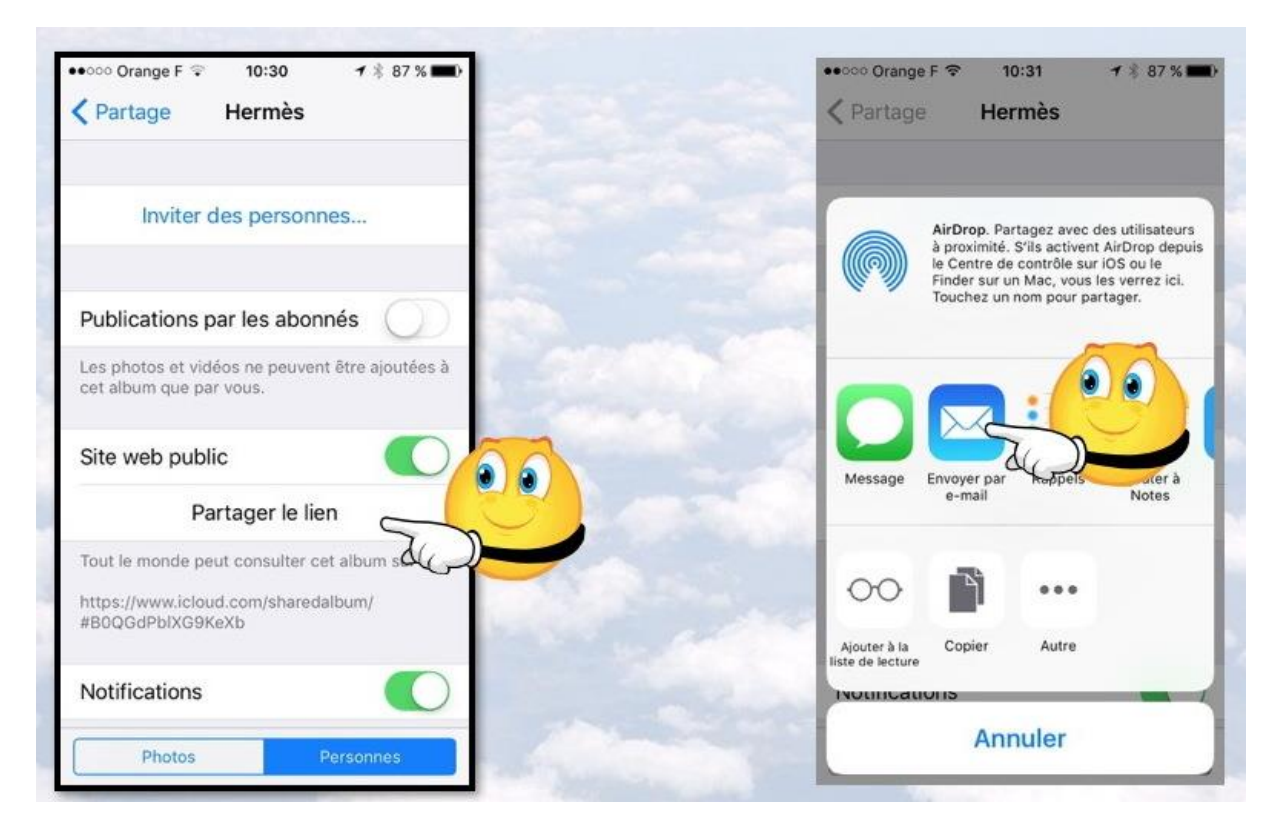

Touchez ensuite Partager le lien, puis Envoyer par e-mail.

| •••∞∞ Orange F       10:31                                              | •••••• Orange F ≈ 10:31 1 87 % →     Annuler Hermès Envoyer       |
|-------------------------------------------------------------------------|-------------------------------------------------------------------|
| À:                                                                      | À : Maison Cornil, Yves Cornil,                                   |
| Cc/Cci, D.                                                              | Cc/Cci, De :                                                      |
| Objet : Hermus                                                          | Objet : Hermès                                                    |
| Vous pouvez accéder à mon album<br>partagé sur le web:<br><u>Hermès</u> | Vous pouvez accéder à mon album<br>partagé sur le web :<br>Hermès |
| a Entrez l'adresse (ou les<br>adresses) de vos                          | a z e r t y u i o p                                               |
| contacts, modifiez,                                                     | q s d f g h j k l m                                               |
| éventuellement le texte                                                 | ☆ w x c v b n ′ ⊗                                                 |
| automatiquement.                                                        | 123 🌐 espace @ . retour                                           |

Entrez l'adresse du destinataire (ou des destinataires), complétez, éventuellement, le message qui a été généré par l'application Photos et touchez **Envoyer**.

## Votre correspondant a reçu le message sur son iPhone.

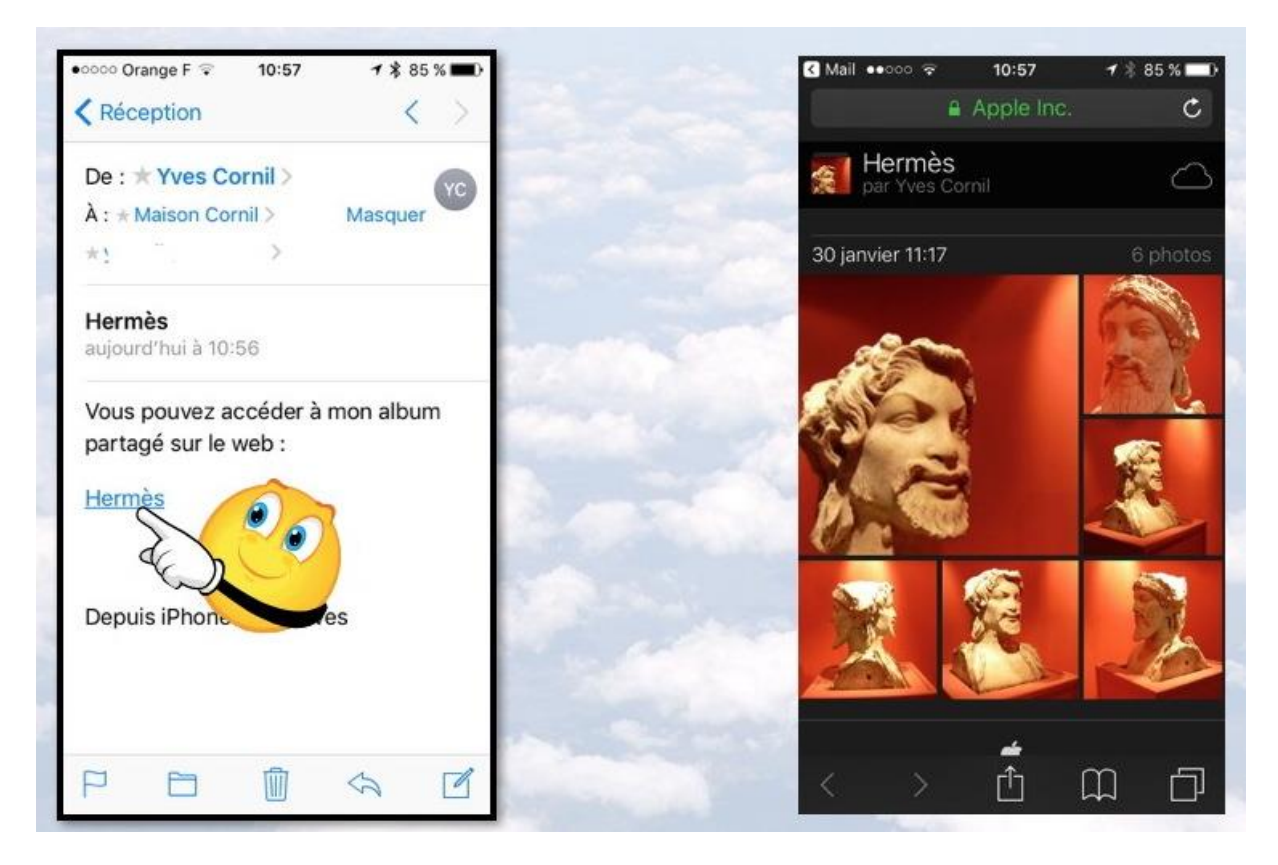

Votre correspondant a reçu le message sur son iPhone, il touche le lien (ici Hermès) qui lancer le navigateur de son iPhone.

L'album s'affiche dans le navigateur ; le correspondant pourra obtenir un agrandissement d'une photo et il pourra aussi enregistrer la photo dans l'application Photos en touchant longuement la photo puis en touchant enregistrer l'image.

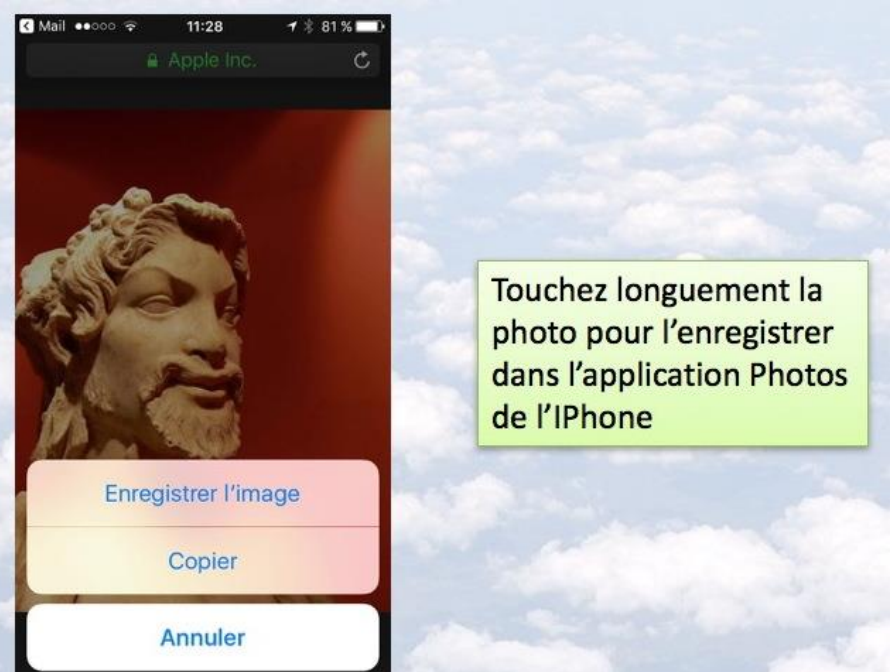

## Votre correspondant a reçu le message sur son iPad.

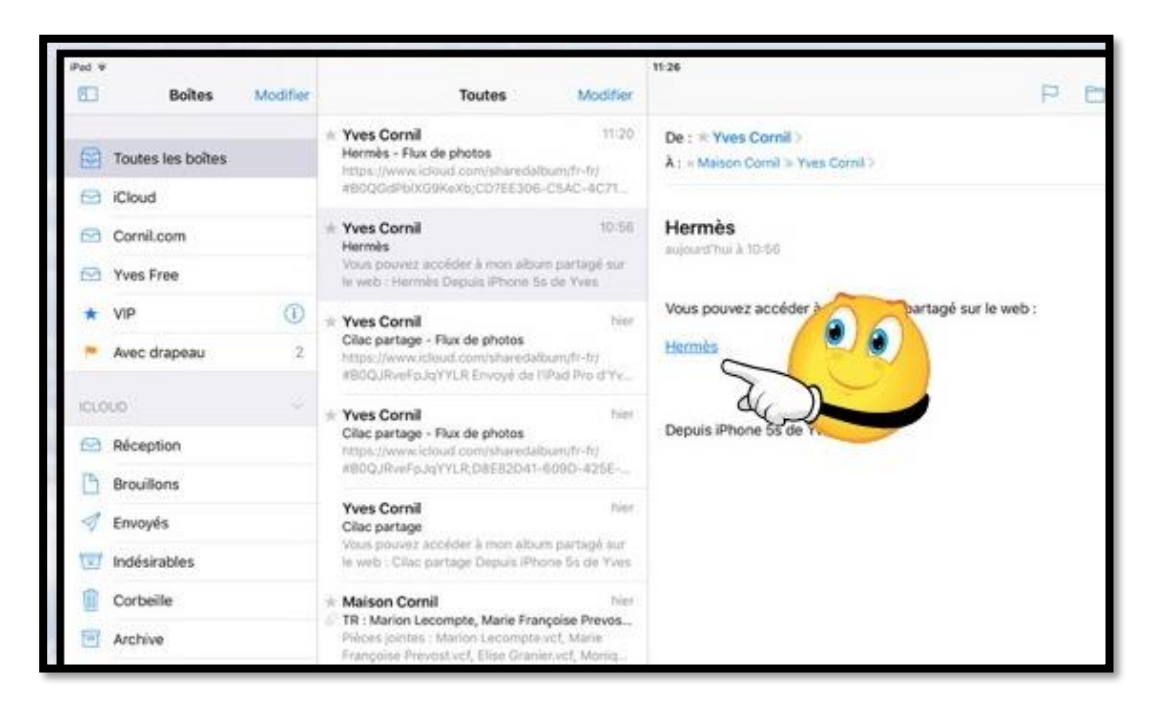

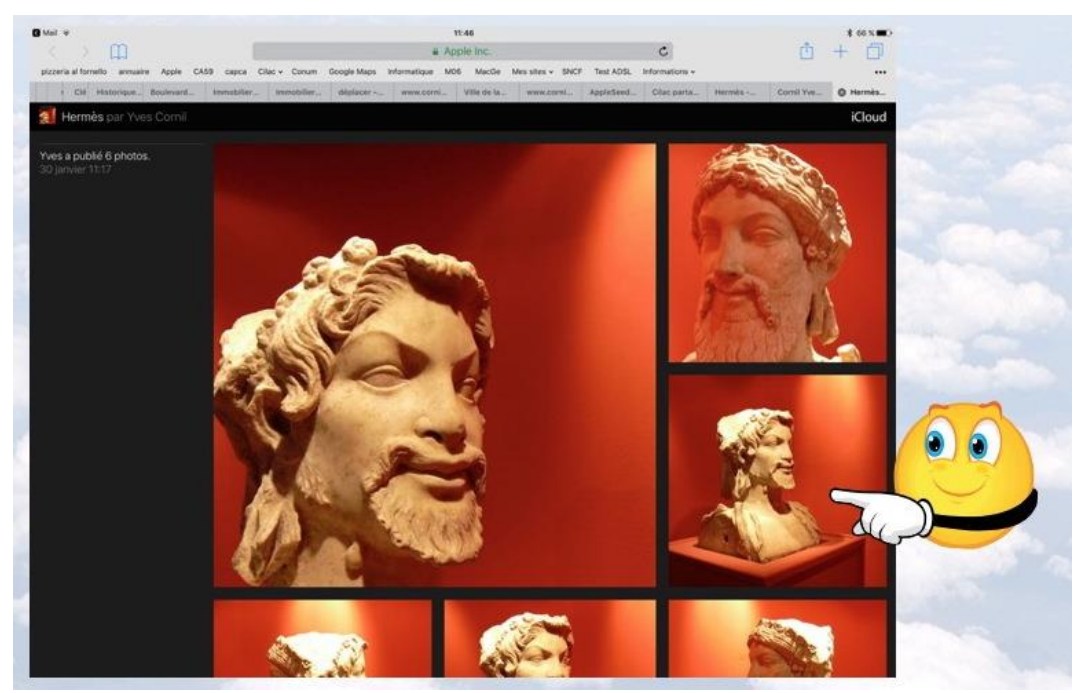

Votre correspondant a reçu le message sur son iPad ; il touche le lien (ici Hermès) qui lancera le navigateur de son iPhone.

L'album s'affiche dans le navigateur ; le correspondant pourra obtenir un agrandissement d'une photo et il pourra aussi enregistrer l'enregistrer dans l'application Photos en touchant longuement la photo puis en touchant enregistrer l'image, comme vu pour l'iPhone.

## Réception du message sur un Mac ou sur un PC.

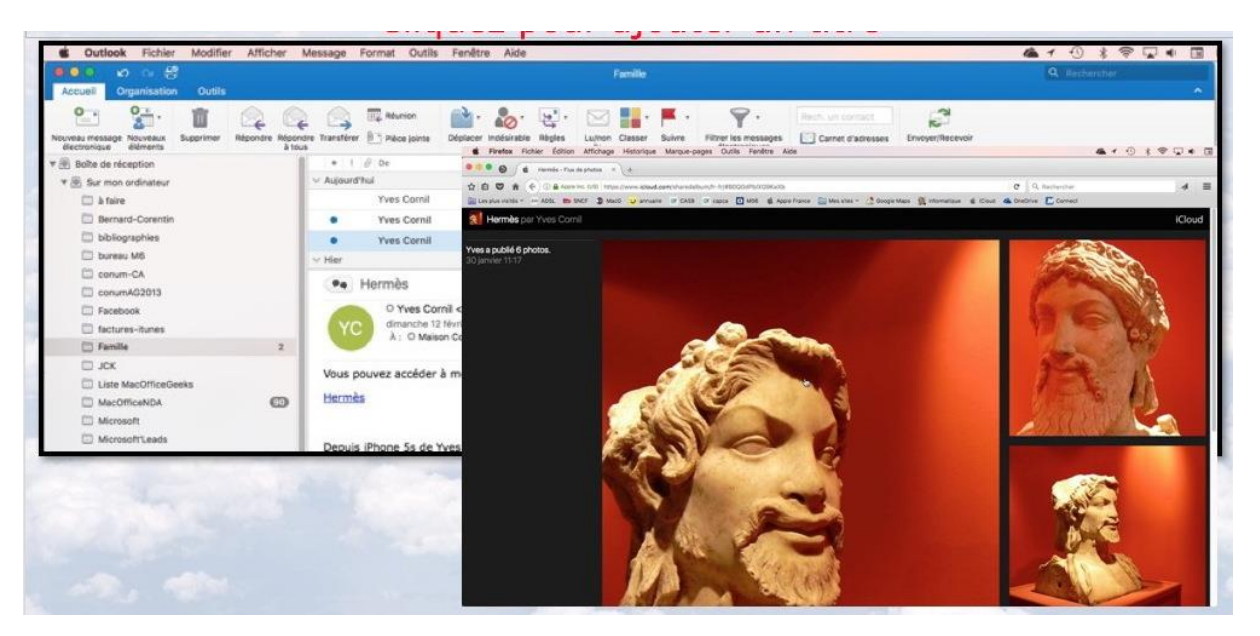

Votre correspondant a reçu le message sur son Mac ; il touche le lien (ici Hermès) qui lancera le navigateur de son iPhone.

L'album s'affiche dans le navigateur ; le correspondant pourra obtenir un agrandissement d'une photo.

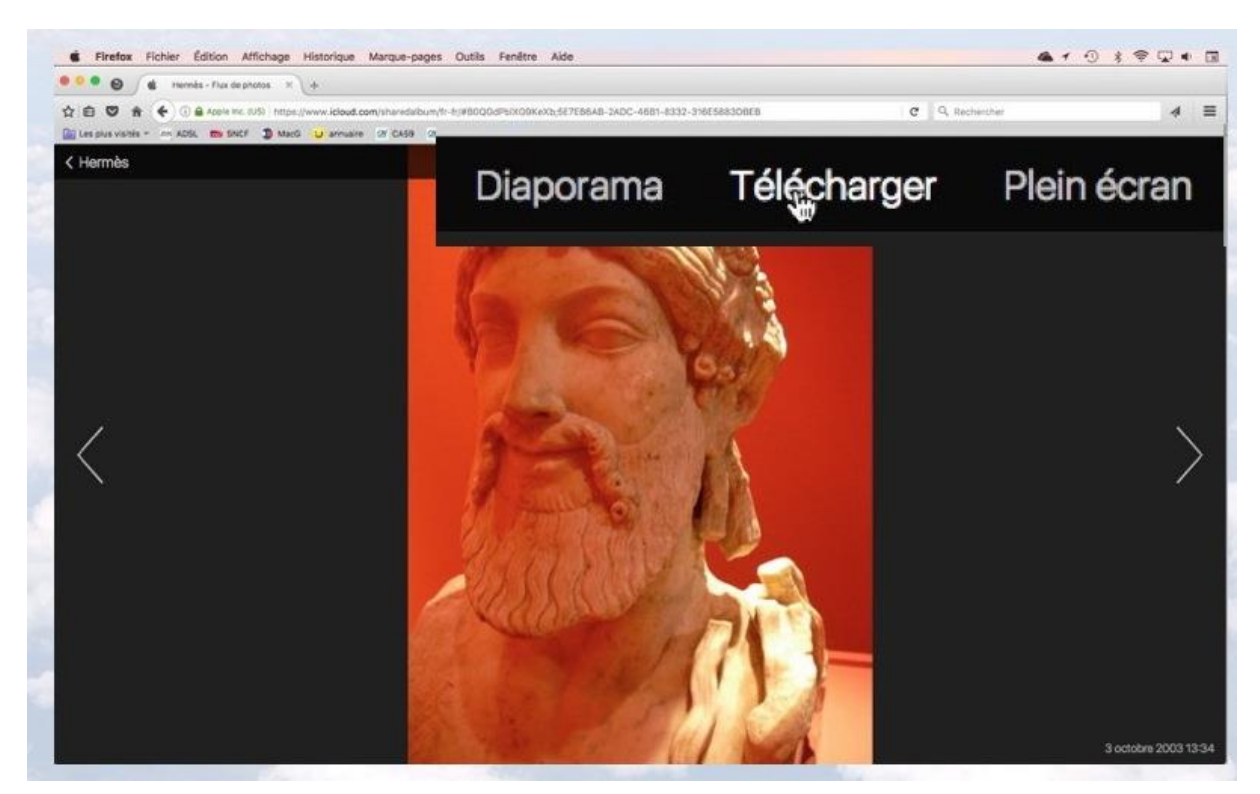

Votre correspondant pourra enregistrer une image en cliquant sur l'outil Télécharger.

# Suppression d'un album partagé par lien Web.

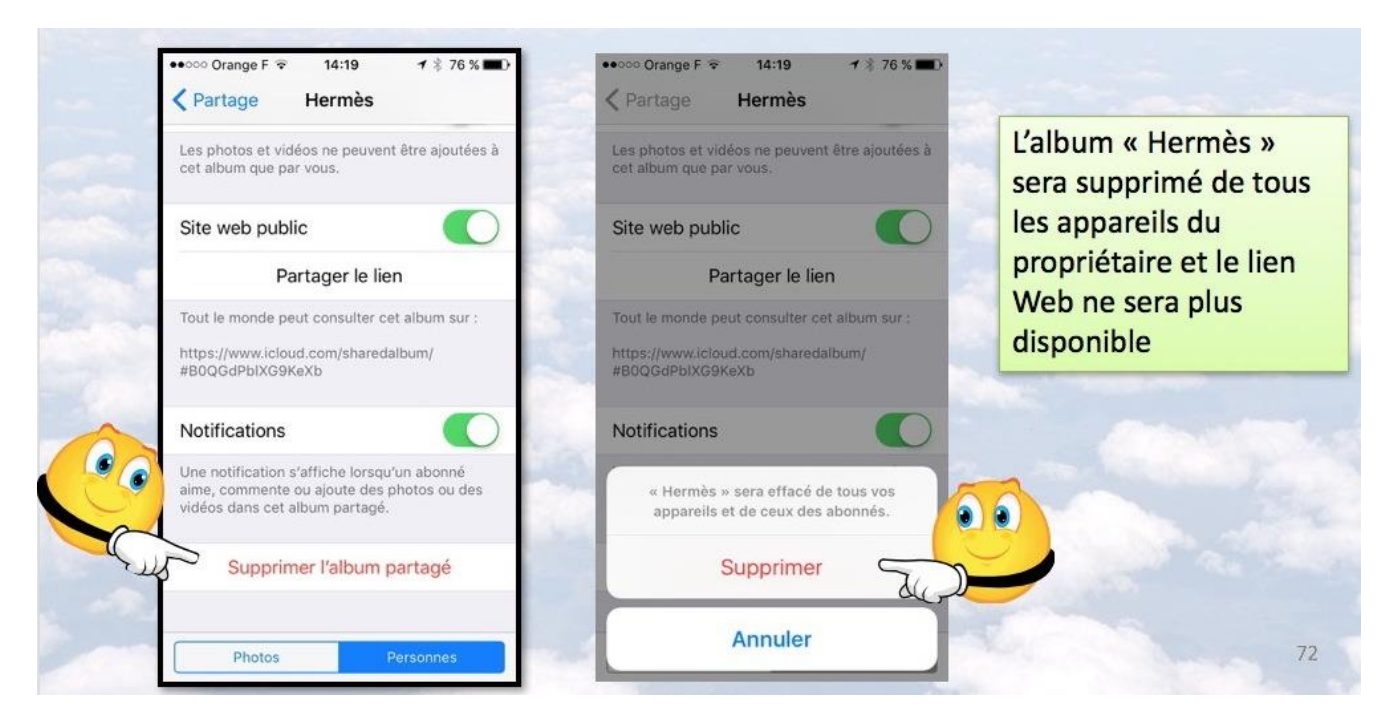

Le propriétaire sélectionne l'album à supprimer, puis il touche supprimer l'album partagé et il confirme en touchant supprimer.

# Les réglages pour le partage d'albums.

# Réglages d'iCloud sur le Mac sous OS X 10.11 ou 10.12.

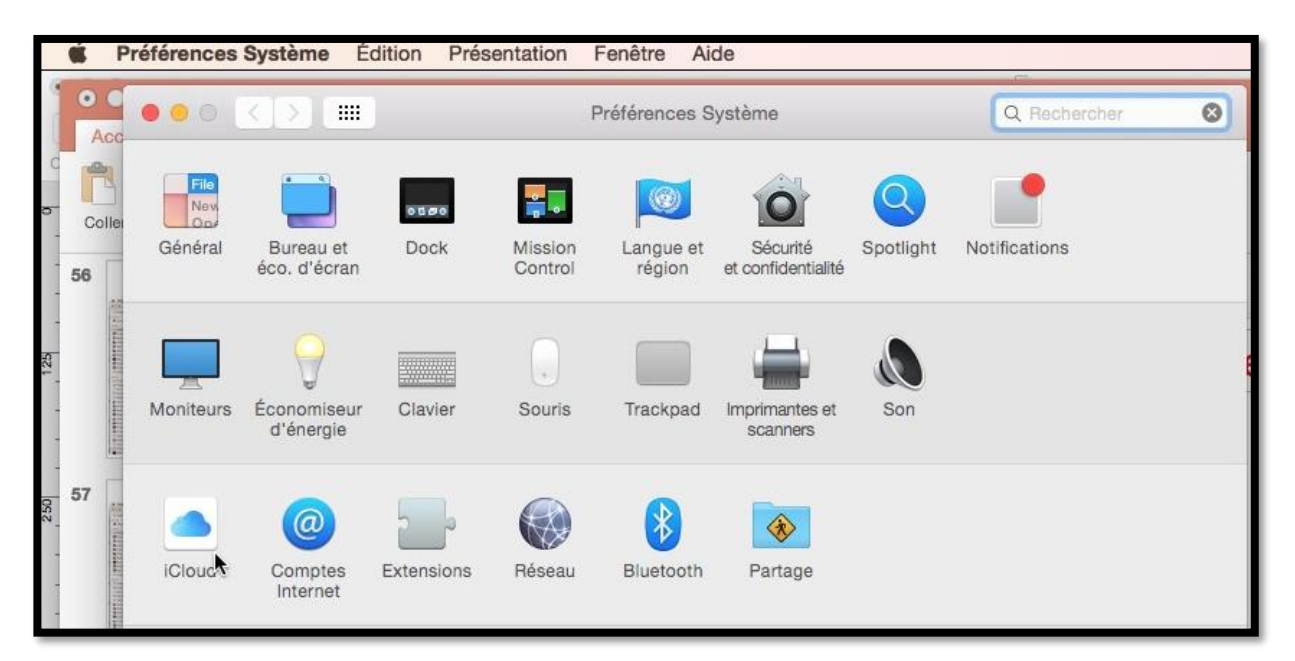

Pour partager des albums, comme propriétaire ou comme abonné, vous devrez régler les **préférences système iCloud**.

Allez dans les préférences système du Mac et cliquez sur **iCloud**.

| 0.0                                                                                                    |                               |                                                            |                          |
|----------------------------------------------------------------------------------------------------|-------------------------------|------------------------------------------------------------|--------------------------|
| Acc                                                                                                    | ● ● ● ( <  >                  | iCloud                                                     | Q Rechercher             |
| 1                                                                                                    |                               |                                                            |                          |
| Coller                                                                                                    |                               | Cloud Drive                                                | Options                  |
| 6                                                                                                    | 747                           | 😑 🋞 Photos                                                 | Options                  |
| THE R. L.                                                                                                    |                               | 🗆 風 Mail                                                   |                          |
| This are and                                                                                                    | Yves Cornil<br>ycornil@me.com | Contacts                                                   |                          |
| A LEAST                                                                                                    | Détails du compte             | Calendriers                                                |                          |
| at the                                                                                                    | Gerer la famille              |                                                            |                          |
| ALLES CONTRACTOR                                                                                                    |                               | 🛛 💋 Safari                                                 |                          |
| P. D. T. P. L. L. P. L. L. P. L. P. |                               | Notes                                                      |                          |
| 12                                                                                                    | Fermer la session             | Vous avez 50 Go d'espace de stockage (Clou<br>Documents 41 | 122 Go disponibles Gérer |

Cliquez ensuite sur le bouton **options** de Photos.

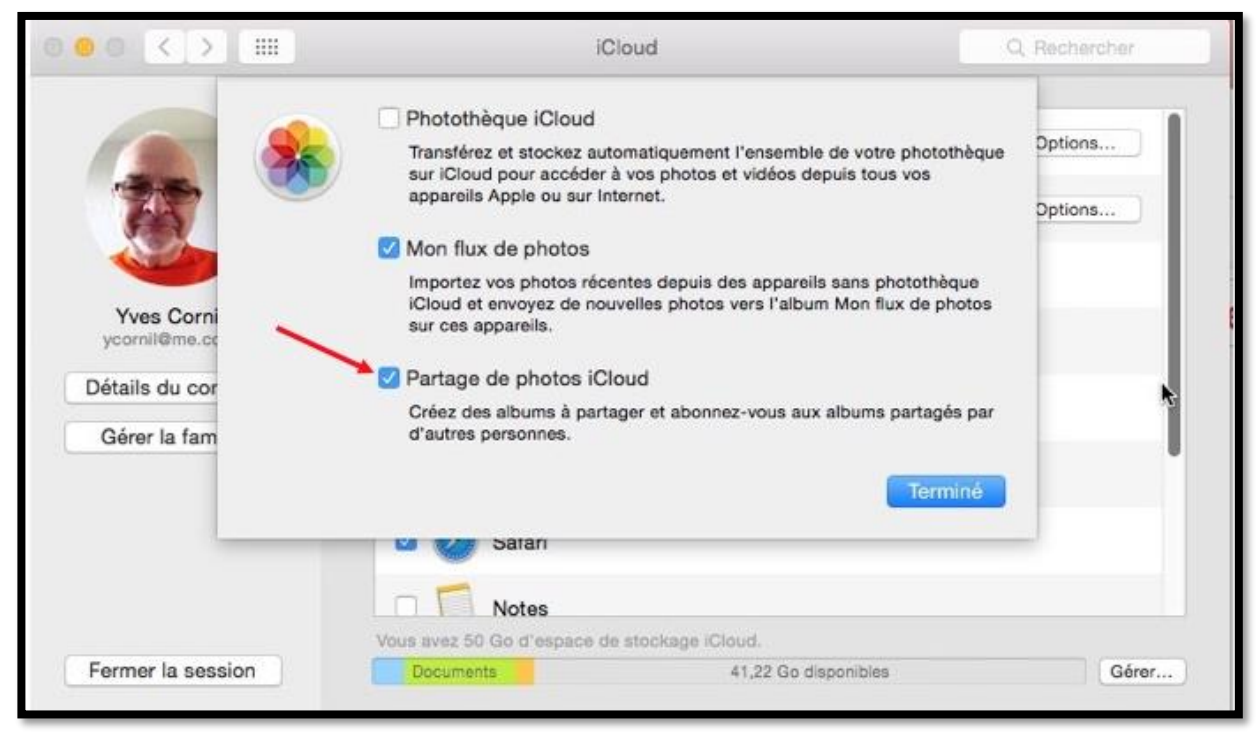

Cochez Partage de photos *iCloud* puis sur *Terminer*.

# Réglages de partage de photos iCloud sur l'iPad sous iOS 9 ou iOS 10.

| iPad 🗢                   | 17:58                                                                                                    | ∦ 28 % 💽            |  |  |
|--------------------------|----------------------------------------------------------------------------------------------------|---------------------|--|--|
| Réglages                 | Photos et ap                                                                                                    | Photos et appareil  |  |  |
| Notes                    |                                                                                                    |                     |  |  |
| Rappels                  | Photothèque iCloud                                                                                                    | 0                   |  |  |
| O Messages               | Transférez et stockez automatiquement l'ensemble de votre photothèque sur iCloud pour<br>accéder à vos photos et vidéos depuis tous vos appareils. |                     |  |  |
| FaceTime                 | Mon flux de photos                                                                                                    |                     |  |  |
| 🔁 Plans                  | Transférez automatiquement les nouvelles photo en les envoyant vers tous vos appareils<br>iCloud lorsque vous êtes connecté à un résez 0 Fi.       |                     |  |  |
| 🧭 Safari                 | Partage de photos iCloud                                                                                                    |                     |  |  |
| 🎵 Musique                | Creez des albums a partager ou abonnez-vous aux                                                                                                    | and and the summer. |  |  |
| 💜 Vidéos                 | ONGLET PHOTOS                                                                                                    |                     |  |  |
| Photos et appareil photo | L'onglet Photos affiche toutes les photos de votre bibliothèque dans chacune des vues. Vous                                                        |                     |  |  |
| 🛄 iBooks                 | pouvez choisir des vues compactes et résumées pour Collections et Années.                                                                          |                     |  |  |
| Podcasts                 | APPAREIL PHOTO                                                                                                    |                     |  |  |
| Game Center              | Grille                                                                                                    |                     |  |  |
|                          | Enregistrement vidéo                                                                                                    | 1080p à 30 ips >    |  |  |
| 💟 Twitter                | HDR (PLAGE DYNAMIQUE ÉTENDUE)                                                                                                    |                     |  |  |
| Facebook                 | Conserver l'original                                                                                                    |                     |  |  |

Pour partager des photos (comme propriétaire ou abonné) depuis votre appareil iOS vous devez effectuer quelques réglages.

Le premier réglage est dans Réglages > Photos et appareil photo où il faut positionner le commutateur **Partage de photos iCloud** sur vert.

|                                                  | 2103                    | - 01 A                 |  |
|--------------------------------------------------|-------------------------|------------------------|--|
| Réglages                                         | iCloud                  |                        |  |
| iCloud     mac.com     iTunes Store et App Store | Yves Cornil<br>®mac.com | ×                      |  |
| Mail, Contacts, Calendrier                       | Famille                 | Josiane et Alexandra > |  |
| Notes                                            | Stockage                | 41,2 Go de libres >    |  |
| Rappels                                          |                         |                        |  |
| O Messages                                       | iCloud Drive            | Oui >                  |  |
| FaceTime                                         | Se Photos               | Oui >                  |  |
| Plans                                            | Mail                    |                        |  |
| 🤣 Safari                                         | Contacts                |                        |  |
| 1 Musique                                        | Calendrier              |                        |  |

Allez dans Réglages > iCloud > Photos sur oui. C'est le réglage fait dans Photos et appareil photo qui a positionné sur oui.

| iCloud<br>@mac.com |                                                                                                    |                    |
|--------------------|----------------------------------------------------------------------------------------------------|--------------------|
| 🌸 Photos Oui >     |                                                                                                    |                    |
|                    | 21:34<br>Cloud Photos                                                                                                    | ∦ 81% <b>==</b> D+ |
|                    | Photothèque iCloud<br>Transférez et stockez automatiquement l'ensemble de votre photothèque sur i<br>accéder à vos photos et vidéos depuis tous vos appareils. | Cloud pour         |
|                    | Mon flux de photos<br>Transférez automatiquement les nouvelles photos en les envoyant vers tous vo<br>iCloud lorsque vous êtes connecté à un réseau Wi-Fi.     | es appareils       |
|                    | Partage de photos iCloud<br>Créez des albums à partager ou abonnez-vous aux albums partagés par d'autr                                                         | es personnes.      |

Le commutateur partage de photos iCloud doit être sur vert.

## Réglages de partage de photos iCloud sur l'iPhone sous iOS 9 ou sur iOS 10.

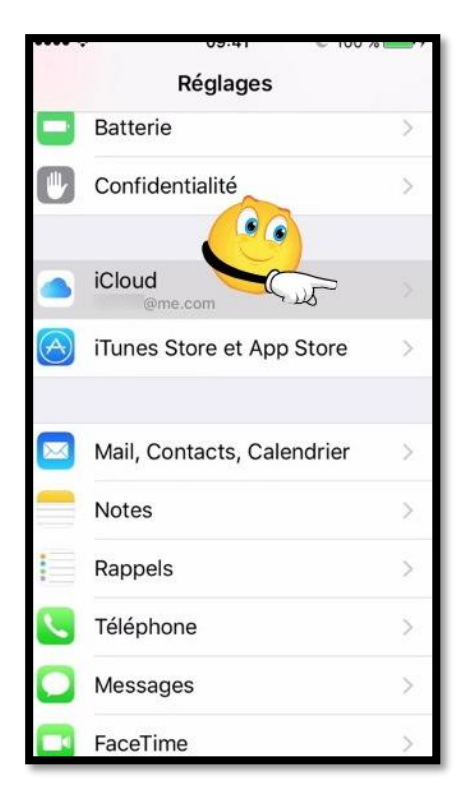

Pour partager des photos (comme propriétaire ou abonné) depuis votre appareil iOS vous devez effectuer quelques réglages.

Le premier réglage est dans Réglages > Photos et appareil photo où il faut positionner le commutateur **Partage de photos iCloud** sur vert et on obtiendra dans iCloud > Photos Oui.

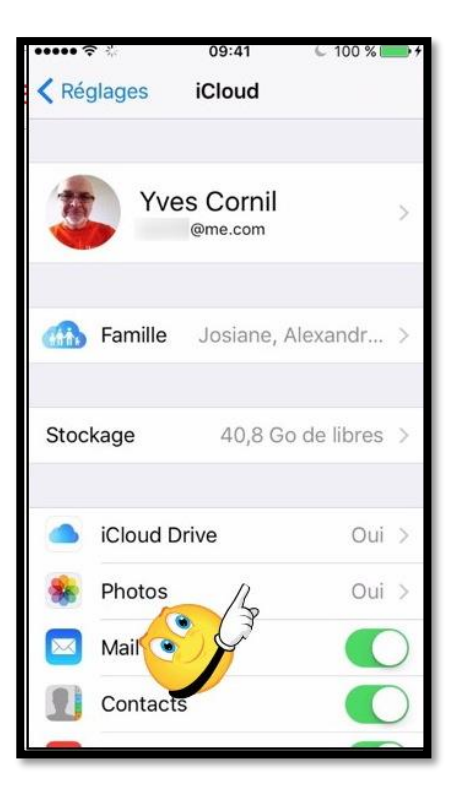

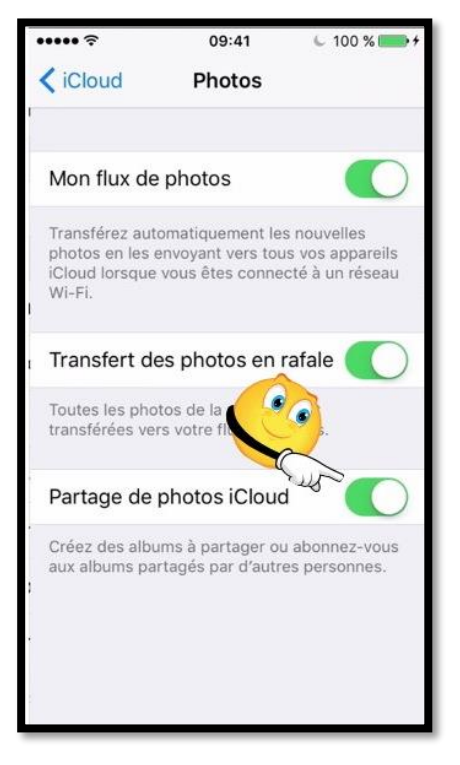

Allez dans Réglages > iCloud > Photos sur oui.

C'est le réglage fait dans Photos et appareil photo qui a positionné sur oui.

Partage de photos iCloud doit est positionné sur vert.

# Rampes de lancement et sites Internet consacrés au partage de photos sur Mac, iPad et iPhone.

## Les rampes de lancement.

### Partage de photos sur iPad sous iOS 10.

http://www.cornil.com/abm/rampe115.pdf

### Partage de photos sur iPhone sous iOS 10.

http://www.cornil.com/abm/rampe116.pdf

### Partage de photos sur iPad et iPhone sous iOS 9.

http://www.cornil.com/abm/rampe99.pdf

### Partage de photos sur Mac sous OS X 10.11 « El Capitan ».

http://www.cornil.com/abm/rampe98.pdf

## **Sites Internet.**

### iCloud et le partage de photos.

http://www.cornil.com/icloud/

#### iOS 10.

http://www.cornil.com/ios10/

iOS 9.

http://www.cornil.com/ios9/

# Partage d'informations par OneDrive.

Le dossier public du OneDrive de Communautés Numériques contient une mine d'informations, en particulier sur les ateliers du Cilac (iOS, bureautique, etc.). Vous y trouverez des présentations en format PowerPoint, des vidéos et des PDF.

-Le point d'entrée est : <u>http://ldrv.ms/lJhIQXT</u>

Pour le partage de photos, voyez le dossier icloud iclouddrive.

# Si vous habitez dans la Métropole Lilloise (MEL).

Le club informatique CILAC est une association « loi 1901 » sans but lucratif qui est hébergée par le C.C.A. de La Madeleine. Son fonctionnement est assuré par des bénévoles et par les cotisations de ses adhérents.

La base de travail du CILAC est le Macintosh ainsi que les tablettes iPad® et smartphones iPhone® de chez Apple.

## Les objectifs du Cilac.

- Réunir les personnes désirant utiliser un micro-ordinateur, une tablette, un téléphone portable, l'informatique de la vie courante pour les aider à débuter et répondre à leurs problèmes.
- Permettre aux initiés de se perfectionner, d'aborder des logiciels spécifiques et d'appréhender les nouvelles technologies du monde Apple.
- Tout cela au sein d'un club ouvert aux échanges et dans une grande convivialité.

## Comment est organisé le Cilac ?

- Le club CILAC est ouvert, hors vacances scolaires, le lundi et le mardi de 14h30 à 16h30, le mercredi de 9h30 à 11h30 et de 14h30 à 16h30, le jeudi et le vendredi de 14h30 à 16h30.
- La salle Piet Mondrian est équipée de 12 Macintosh et d'un grand téléviseur moderne pour l'initiation et le perfectionnement à l'utilisation du Mac (système d'exploitation, bureautique, photos, vidéo, partage de données, de photos et vidéos, réseaux sociaux, etc.).
- La salle Andy Warhol est réservée aux ateliers libres, autour d'une grande table, où chacun apporte son ordinateur portable, sa tablette ou son smartphone. C'est l'occasion de partager des connaissances informatiques, en toute convivialité. C'est dans cette salle que sont organisés aussi les ateliers sur la tablette iPad® et le smartphone iPhone®.
- On y ajoutera aussi le site Internet du club qui contient une mine d'informations très utiles.

# cilaclamadeleine.free.fr

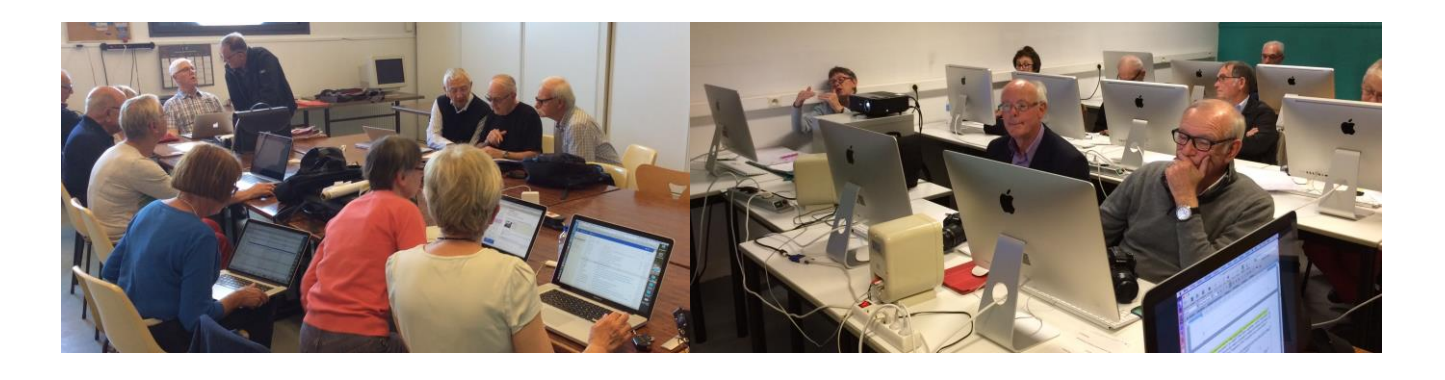

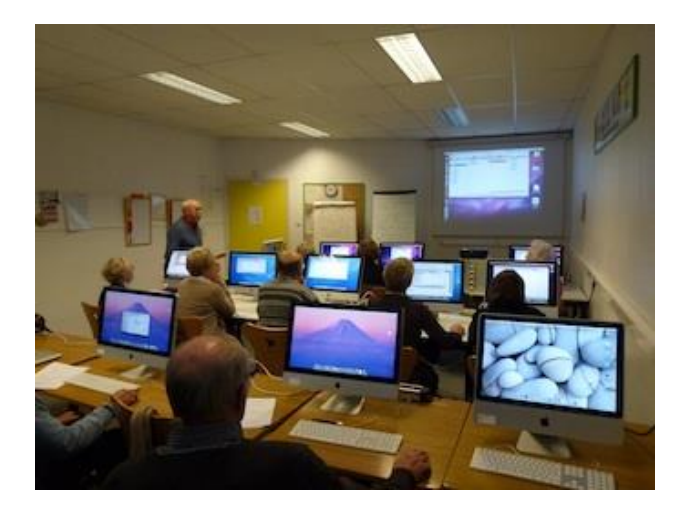

Le lundi ou le vendredi après-midi de 14h30 à 16h30, atelier iPad dans la salle Andy Warhol: initiation et perfectionnement à l'utilisation de l'iPad® et de l'iPhone®. Cette salle est équipée d'un téléviseur dernier cri qui permet aux partipants de partager avec l'animateur un même écran pour les travaux pratiques.

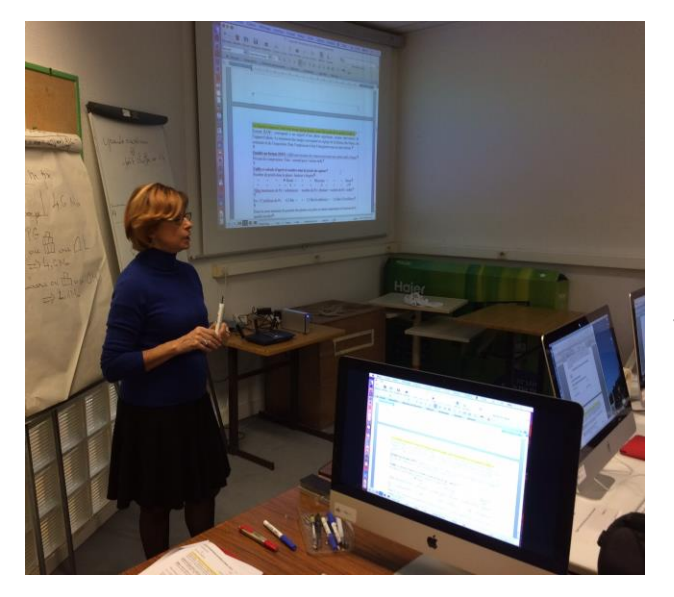

Dans la salle Piet Mondrian, équipée de 12 Macintosh et d'un grand téléviseur, les adhérents du Cilac peuvent s'initier à l'utilisation du Mac et se perfectionner dans la maîtrise d'applications.

Le mercredi matin, de 9h30 à 11h30, atelier d'initiation: apprentissage du Mac, son système d'exploitation OS X, le Finder, manipulations de documents et aussi utilisation des applications Aperçu, Contacts, navigateur Safari, messagerie Mail, etc.

Le mardi après-midi de 14h30 à 16h30 perfectionnement à l'utilisation de mac OS Sierra et de ses applications.

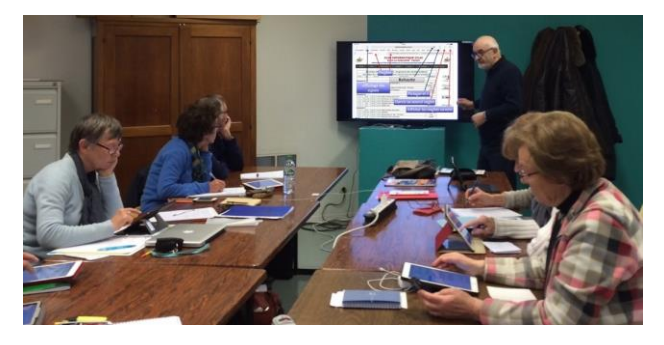

Le mercredi et le jeudi après-midi, de 14h30 à 16h30, échanges et perfectionnement à l'utilisation et à la maîtrise d'applications telles que: Photoshop Elements, Apple Photos, iTunes, iMovie, bureautique avec Microsoft Office et Apple iWork, utilisation du graveur et des appareils photos numériques, partage de photos et de documents avec iCloud et OneDrive, découverte des réseaux sociaux, protection contre virus et "spams".

Sans oublier les séances de questions-réponses sur les petits problèmes de la vie informatique.

Mais le Cilac c'est surtout lors des ateliers libres, un formidable lieu de rencontre et d'entraide à l'utilisation de la micro-informatique sur Macintosh, iPad® et iPhone®, dans une ambiance studieuse et détendue, où ne manquent pas les pots, la galette des rois et le légendaire voyage annuel.

iPad et iPhone sont des marques déposées d'Apple Inc.

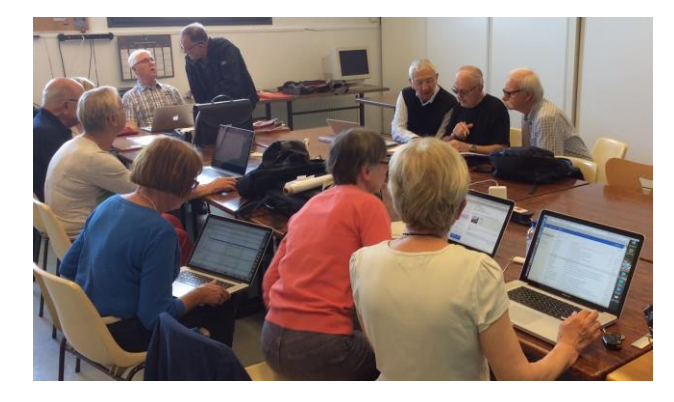

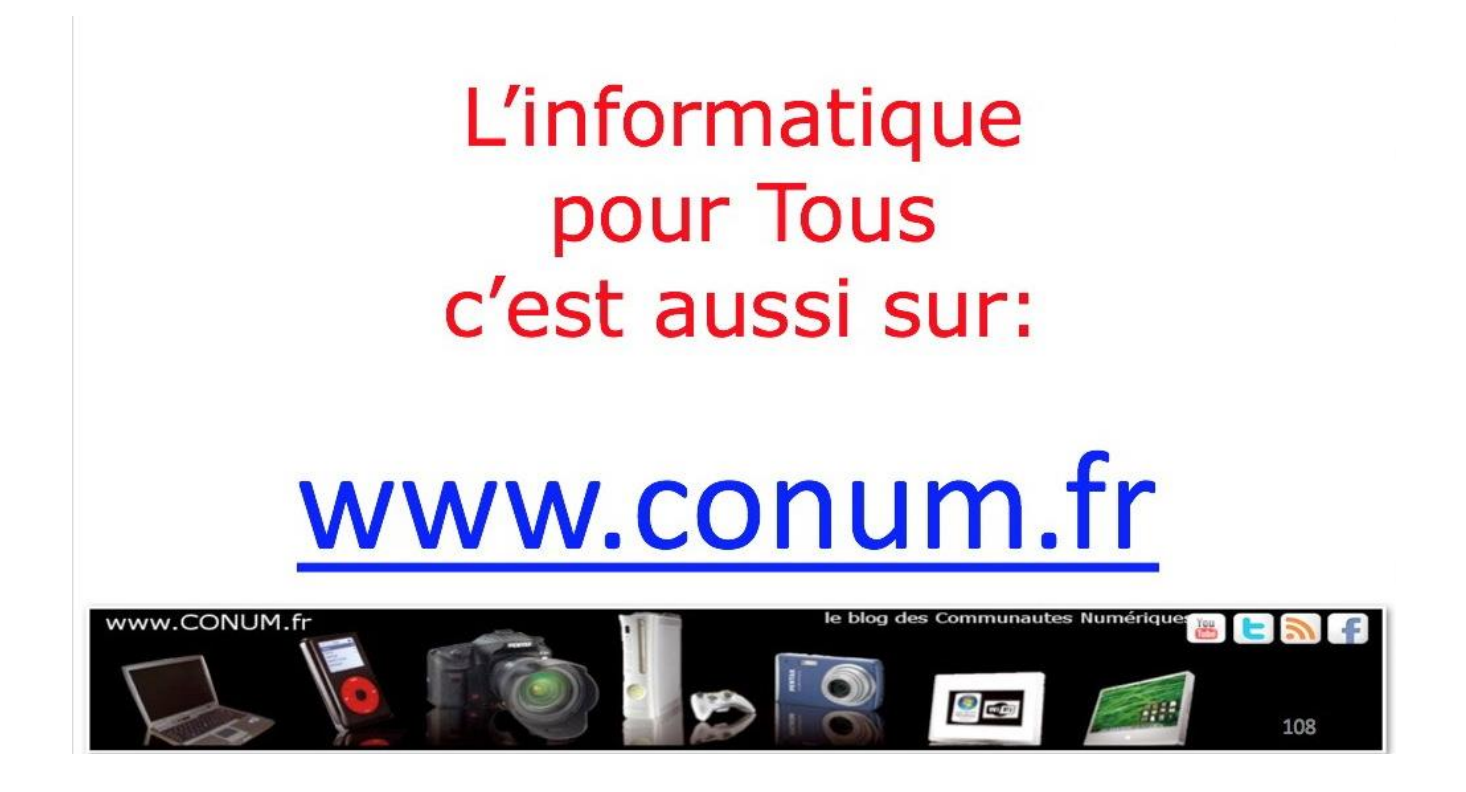

Créée après une rencontre autour de la convergence numérique chez Microsoft, l'association **Communautés Numériques** regroupe des utilisateurs des technologies numériques de tous horizons.

**Communautés Numériques** est une association loi 1901 ayant pour objectif d'échanger des idées et information pour les utilisateurs des technologies numériques, comme l'utilisation des ordinateurs (quel que soit le système utilisé), des lecteurs mobiles de musique ou vidéo, des appareils photos numériques, des consoles de jeux, des outils de mobilité, des systèmes multimédia à domicile etc. etc.